# 使用Web伺服器下載Jabber問題報告(PRT)日誌。

| 目錄                                                     |
|--------------------------------------------------------|
|                                                        |
| <u>必要條件</u>                                            |
| <u>需求</u>                                              |
| <u>採用元件</u>                                            |
| <u>設定</u>                                              |
| 網路圖表                                                   |
| 組態                                                     |
| <br><u>1. 在Windows PC上安裝XAMPP軟體。</u>                   |
| <u>2. XAMPP的初始配置。</u>                                  |
| <u>3. 設定「資料夾」以在Windows伺服器上儲存Jabber PRT。</u>            |
| <u>4. 建立「統一通訊服務」,並將其分配到CUCM上的「服務配置檔案」。</u>             |
| <u>5. 為Jabber終端使用者分配「服務配置檔案」。</u>                      |
| <u>6. 收集Jabber - PRT。</u>                              |
| <u>7. 在XAMPP上生成「伺服器金鑰」和「證書簽名請求」(CSR)。</u>              |
| <u>8. 使用CertificateAuthority (CA)簽署CSR,並取得CA簽署的憑證。</u> |
| 9. 上傳憑證並重新啟動Apache服務。                                  |
| <u>10. 修改「統一通訊服務」上的URL</u>                             |
| <u>11. 收集Jabber - PRT</u>                              |
| <u>驗證</u>                                              |
| <u>疑難排解</u>                                            |
| 相關資訊                                                   |

## 簡介

本文檔介紹如何在Windows電腦上設定Web伺服器,並介紹將Jabber PRT傳輸到Web伺服器的步驟 。

## 必要條件

思科建議您瞭解以下主題。

- 思科整合通訊管理員(CUCM)
- Cisco Jabber

### 需求

採用元件

本檔案中的資訊是根據以下軟體版本:

CUCM版本- 12.5.1.13900-152

Cisco Jabber版本- 12.9.2.54247 XAMPP (Web伺服器)版本- 7.4.10

本文中的資訊是根據特定實驗室環境內的裝置所建立。文中使用到的所有裝置皆從已清除(預設))的組態來啟動。如果您的網路運作中,請確保您瞭解任何指令可能造成的影響。

## 設定

#### 網路圖表

Cisco Jabber > Windows\_PC(使用Web伺服器XAMPP軟體)

#### 組態

這些配置步驟可幫助您使用「超文本傳輸」(HTTP -埠80)以及使用「超文本傳輸協定安全」 (HTTPS -埠443)協定將Jabber PRT傳輸到Web伺服器。

- 1. 在Windows PC上安裝XAMPP軟體。
- 2. XAMPP的初始配置。
- 3. 設定「資料夾」以在Windows伺服器上儲存Jabber PRT。
- 4. 建立「統一通訊服務」,並將其分配到CUCM上的「服務配置檔案」。
- 5. 為Jabber終端使用者分配「服務配置檔案」。
- 6. 收集Jabber PRT。

如果要配置基於HTTPS(安全)的Web伺服器,請配置以下附加步驟。

7. 在XAMPP上生成「伺服器金鑰」和「證書簽名請求」(CSR)。

- 8. 使用憑證授權單位(CA)簽署CSR,並取得CA簽署的憑證。
- 9. 上傳憑證並重新啟動Apache服務。
- 10. 修改「統一通訊服務」上的URL
- 11. 收集Jabber PRT

1. 在Windows PC上安裝XAMPP軟體。

按一下<u>此處</u>下載XAMPP軟體(windows版)。

這些螢幕截圖中提到的步驟可幫助您在Windows電腦上安裝XAMPP。

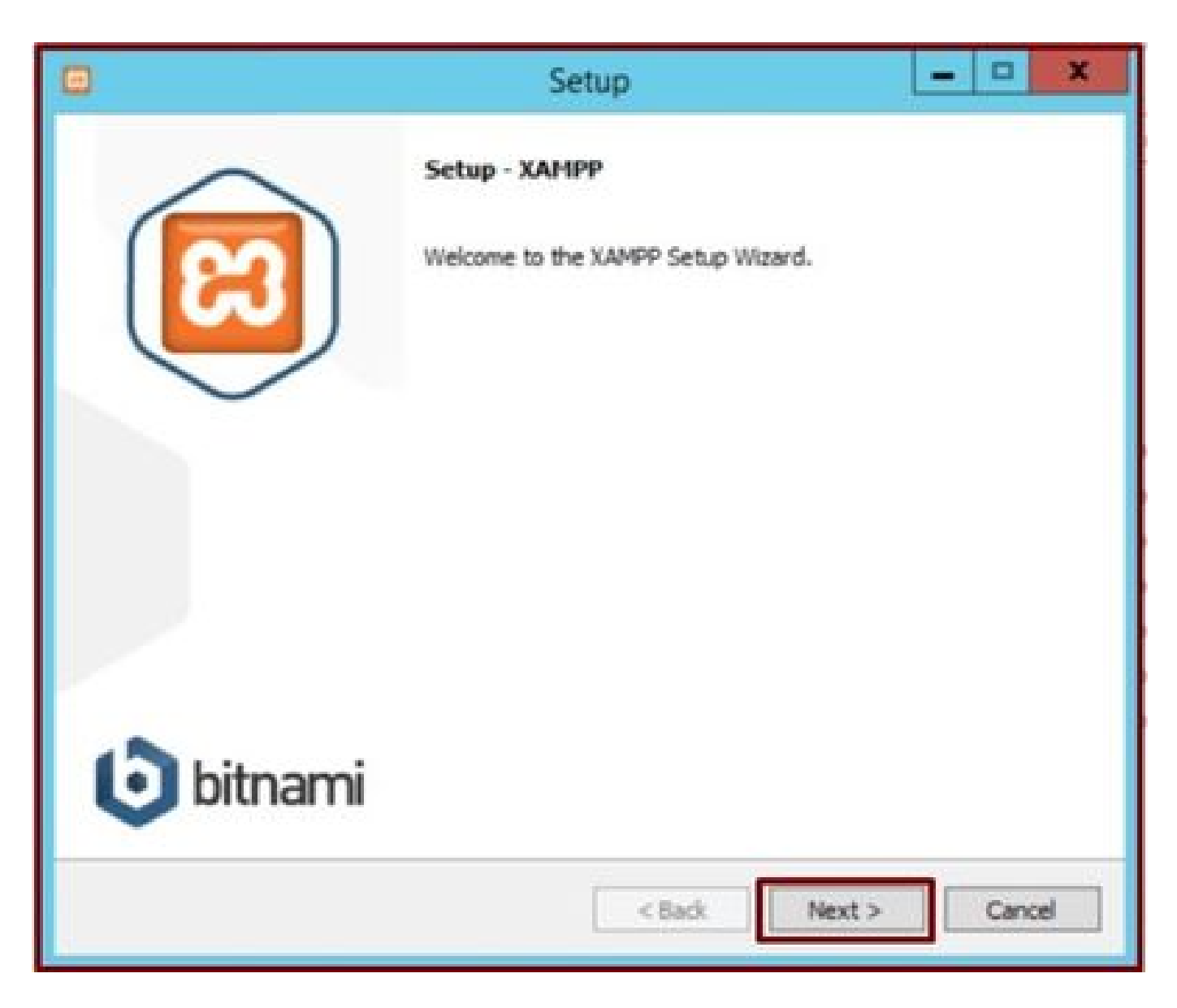

按一下安裝精靈中的「下一步」按鈕。

|                                                                                                    | Setup                               | ×                            |
|----------------------------------------------------------------------------------------------------|-------------------------------------|------------------------------|
| Select Components                                                                                                    |                                     | 8                            |
| Select the components you want to in<br>Next when you are ready to continue                                                                                                    | istall; clear the components you do | o not want to install. Click |
| <ul> <li>Server</li> <li>Apache</li> <li>MySQL</li> <li>FileZilla FTP Server</li> <li>Mercury Mail Server</li> <li>Tomcat</li> <li>Program Languages</li> <li>Perl</li> <li>Program Languages</li> <li>PhpMyAdmin</li> <li>Webalizer</li> <li>Fake Sendmail</li> </ul> |                                     |                              |
| XAMPP Installer                                                                                                    | < Back                              | Next > Cancel                |

選取提及的元件,然後按一下「下一步」按鈕。

|                 |                           | Setup       | X      |
|-----------------|---------------------------|-------------|--------|
| Installation f  | older                     |             | 8      |
| Please, choose  | a folder to install XAMPP |             |        |
| Select a folder | C:\xampp                  | <b>12</b>   |        |
|                 |                           |             |        |
|                 |                           |             |        |
|                 |                           |             |        |
|                 |                           |             |        |
|                 |                           |             |        |
|                 |                           |             |        |
|                 |                           |             |        |
| XAMPP Installer |                           |             |        |
|                 |                           | < Back Next | Cancel |

選擇安裝資料夾,然後按一下「下一步」按鈕。

| ເຊ              |
|-----------------|
| ges.            |
|                 |
|                 |
|                 |
|                 |
|                 |
|                 |
|                 |
|                 |
|                 |
|                 |
|                 |
| k Next > Cancel |
|                 |

選擇語言並按一下「下一步」按鈕。

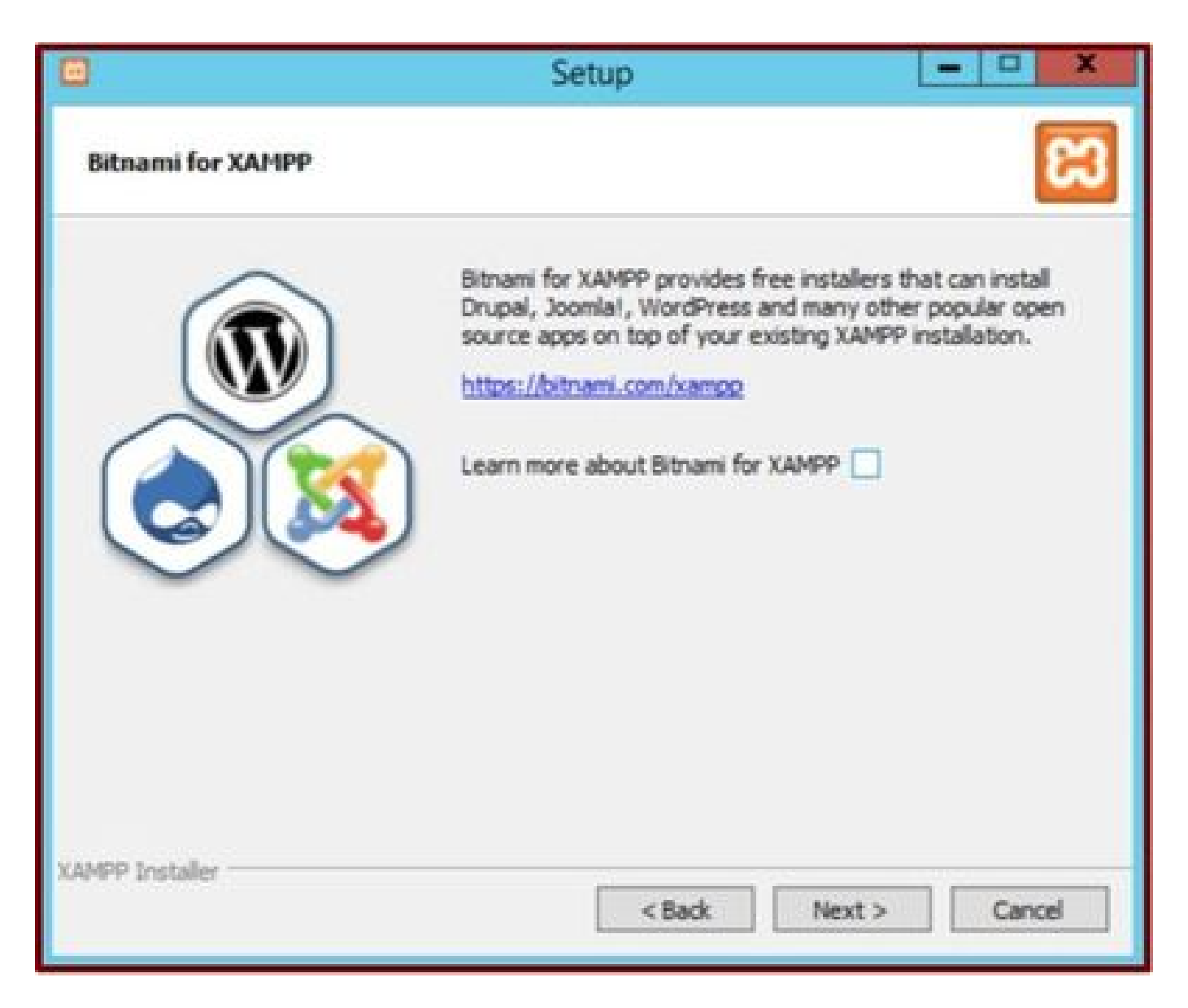

按一下「下一步」按鈕。

| 8                                            | Setup             |            | ×   |
|----------------------------------------------|-------------------|------------|-----|
| Ready to Install                             |                   |            | 33  |
| Setup is now ready to begin installing XAMPP | on your computer. |            |     |
|                                              |                   |            |     |
|                                              |                   |            |     |
|                                              |                   |            |     |
|                                              |                   |            |     |
|                                              |                   |            |     |
|                                              |                   |            |     |
| XAMPP Installer                              | < Back            | Next > Can | cel |

按一下「下一步」按鈕繼續安裝。

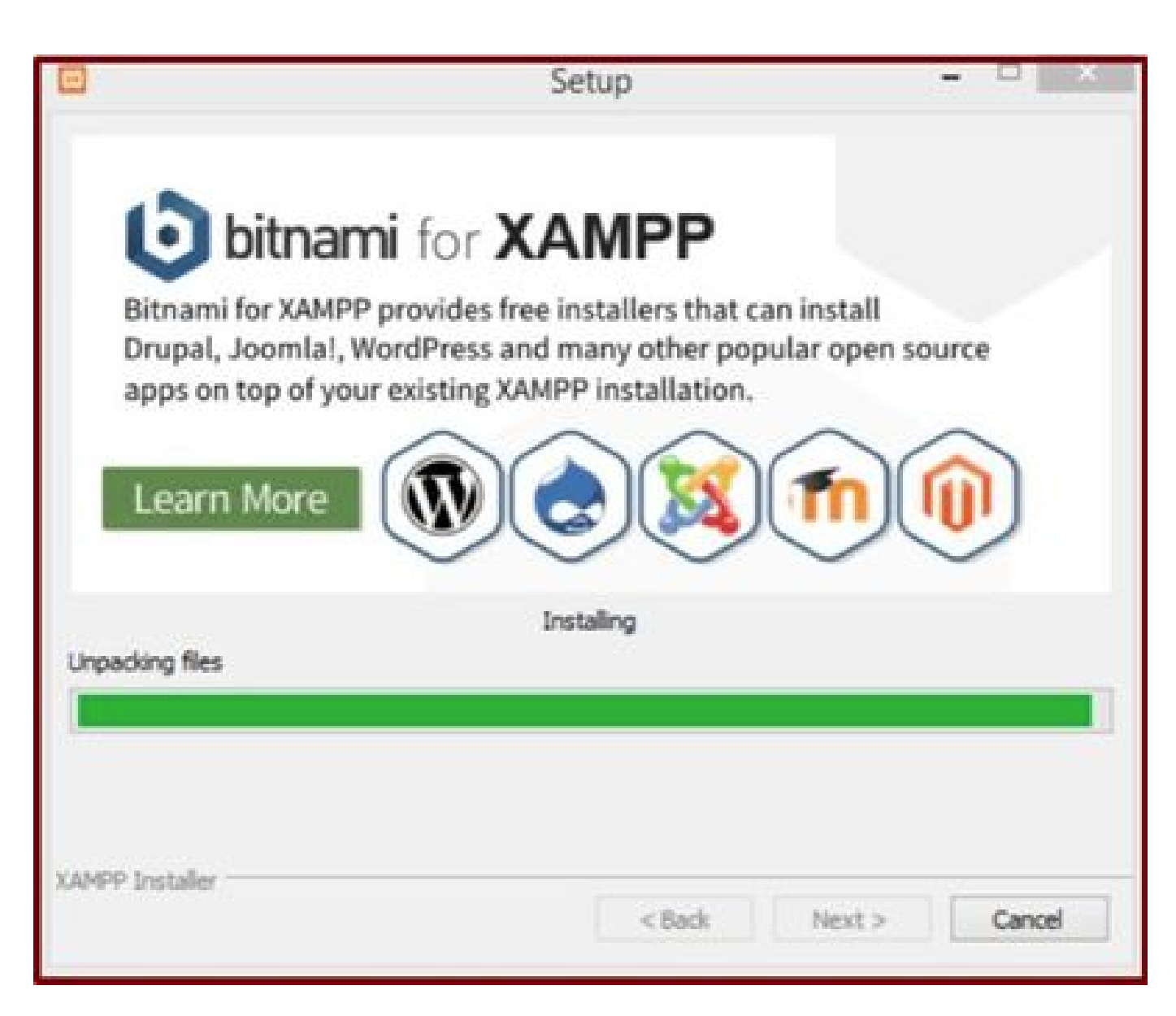

正在進行安裝。

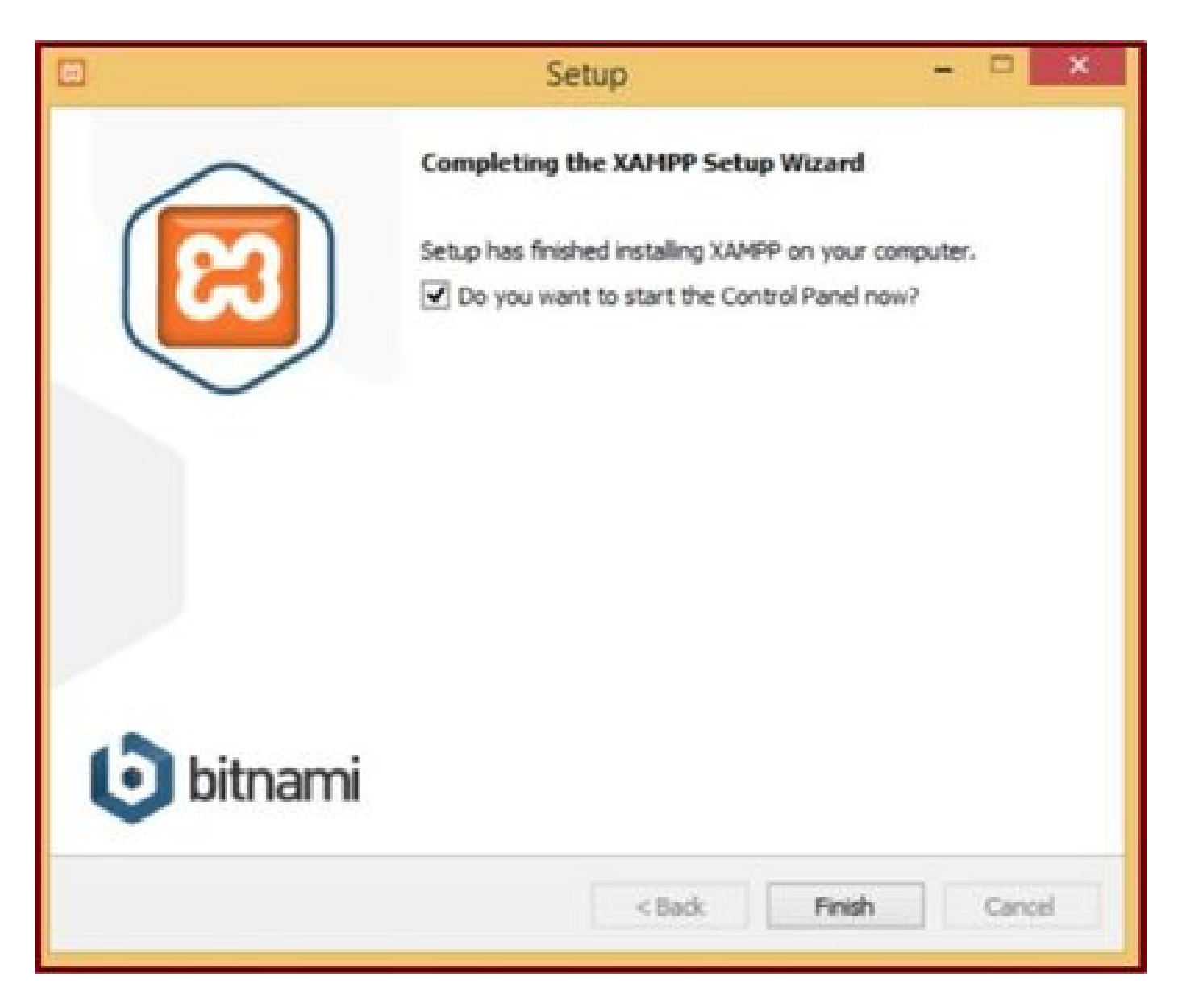

按一下「完成」按鈕。

2. XAMPP的初始配置。

以管理員身分開啟「XAMPP控制檯」。

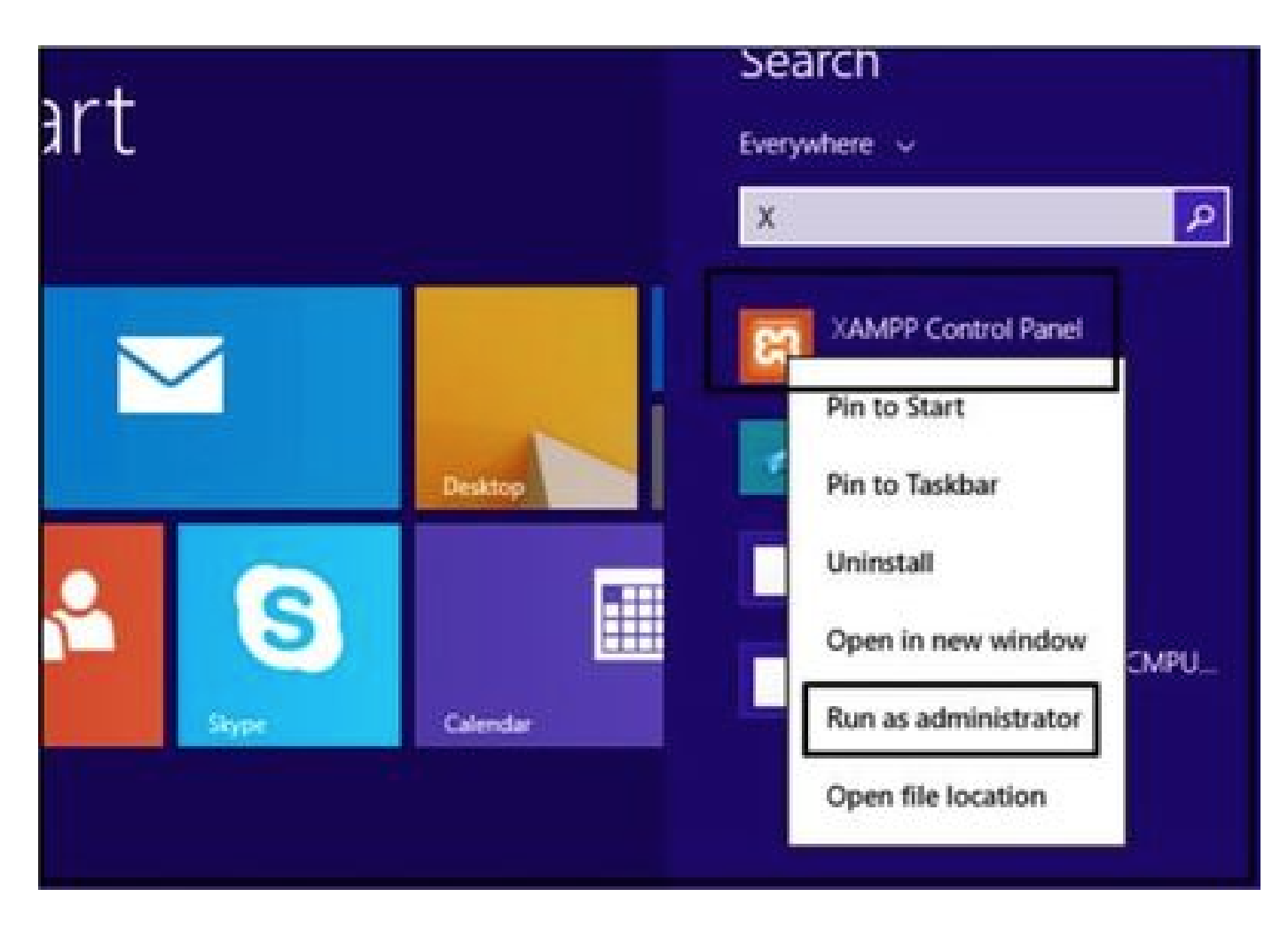

以系統管理員身分執行「XAMPP控制檯」。

按一下Config按鈕。

| 8                                                                                                    |                                                                                  | XAMPP Co                                                                                                    | ntrol Panel v                                                                                                    | 3.2.4 [Co               | mpiled: Ju | in 5th 201 | 9]   | - 🗆 ×    |
|----------------------------------------------------------------------------------------------------|----------------------------------------------------------------------------------|----------------------------------------------------------------------------------------------------|----------------------------------------------------------------------------------------------------|-------------------------|------------|------------|------|----------|
| ខ                                                                                                    | XAI                                                                              |                                                                                                    | P Config                                                                                                    |                         |            |            |      |          |
| Modules<br>Service                                                                                                | Module                                                                           | PID(s)                                                                                                    | Port(s)                                                                                                    | Actions                 |            |            |      | Netstat  |
|                                                                                                    | Apache                                                                           |                                                                                                    |                                                                                                    | Start                   | Admin      | Config     | Logs | Shell    |
|                                                                                                    | MySQL                                                                            |                                                                                                    |                                                                                                    | Start                   | Admin      | Config     | Logs | Explorer |
|                                                                                                    | FieZila                                                                          |                                                                                                    |                                                                                                    | Start                   | Admin      | Config     | Logs | Services |
|                                                                                                    | Mercury                                                                          |                                                                                                    |                                                                                                    | Start                   | Admin      | Config     | Logs | Help     |
|                                                                                                    | Torncat                                                                          |                                                                                                    |                                                                                                    | Start                   | Admin      | Config     | Logs | Duit .   |
| 7.21.47 P<br>7.21.47 P<br>7.21.47 P<br>7.21.47 P<br>7.21.47 P<br>7.21.47 P<br>7.21.47 P<br>7.21.47 P<br>7.21.47 P | M [main]<br>M [main]<br>M [main]<br>M [main]<br>M [main]<br>M [main]<br>M [main] | All prerequi<br>Initializing I<br>The MySQI<br>The FileZills<br>The Mercur<br>The Tomca<br>Starting Ch<br>Control Par | sites found<br>Modules<br>L module is dis<br>a module is dis<br>y module is dis<br>t module is dis<br>eck-Timer<br>tel Ready | abled<br>abled<br>abled |            |            |      | *        |

點選Config(配置)按鈕。

選擇已標籤的選項,然後按一下Save按鈕。

| 5                                                             |                                              | VAMOD                                            | Configur               | ation of Contr     | ol Panel       | - 🗆 🗙               |               |
|---------------------------------------------------------------|----------------------------------------------|--------------------------------------------------|------------------------|--------------------|----------------|---------------------|---------------|
|                                                               |                                              | AAMPP                                            | Editor:                |                    |                |                     |               |
| 83                                                            | XAI                                          | MPP Cor                                          | notepad.exe            |                    |                |                     | P Config      |
| Modules                                                       | Hodela                                       | Difvel                                           | Browser (empty =       | system default)    |                |                     | Netstat       |
| service                                                       | Apache                                       | 10(8)                                            | Autostart of mor       | tules              |                |                     | Shel          |
|                                                               | MySQL                                        |                                                  | ☑ Apache               | Fiezlia            | Tomca          | t                   | Carl Explorer |
|                                                               | FieZila                                      |                                                  | MySQL<br>Salacted mode | Mercury            | f on part hum  | th of the           | E Services    |
|                                                               | Mercury                                      |                                                  | Control Panel          | ies will be scarce | a on next work | un or one           | 😣 Help        |
|                                                               | Torncat                                      |                                                  | Start Control          | Panel Minimized    |                |                     | 📃 Quit        |
| 7.21.47 P<br>7.21.47 P<br>7.21.47 P<br>7.21.47 P<br>7.21.47 P | M [main]<br>M [main]<br>M [main]<br>M [main] | All prere<br>Initializir<br>The MyS<br>The File. | Check default          | ports on startup   |                |                     | ^             |
| 7:21:47 P<br>7:21:47 P<br>7:21:47 P                           | M [main]<br>M [main]<br>M [main]             | The Mer<br>The Ton<br>Starting                   | Change L               | anguage            | Service and    | Port Settings       |               |
| 7.21:47 P                                                     | M [main]                                     | Control I                                        | User Defi              | ned Files          | Log            | Options             |               |
|                                                               |                                              |                                                  |                        |                    | × Abort        | √ <sup>2</sup> Save | *             |
| T & PARTING                                                   | t industri ada                               | INVESTIGATION OF THE                             |                        |                    |                |                     | A             |

選取提及的元件,然後按一下「儲存」按鈕。

按一下反白的「X」按鈕,啟動Apache服務。

| <b>.</b>                                                       | XAMPP Control Panel v3.2.4                               |                                                                                       |                                                                                                    |                         |        |        |      |          |  |  |
|----------------------------------------------------------------|----------------------------------------------------------|---------------------------------------------------------------------------------------|----------------------------------------------------------------------------------------------------|-------------------------|--------|--------|------|----------|--|--|
| ervice                                                         | Module                                                   | PID(s)                                                                                | Port(s)                                                                                                  | Actions                 |        |        |      | Netstat  |  |  |
| ×                                                              | Apache                                                   |                                                                                       |                                                                                                    | Start                   | Admin  | Config | Logs | Shell    |  |  |
|                                                                | MySQL                                                    |                                                                                       |                                                                                                    | Start                   | Admits | Config | Logs | Explorer |  |  |
|                                                                | FieZila                                                  |                                                                                       |                                                                                                    | Start                   | Admin  | Config | Logs | Services |  |  |
|                                                                | Mercury                                                  |                                                                                       |                                                                                                    | Start                   | Admin  | Config | Logs | 😣 Help   |  |  |
|                                                                | Torncat                                                  |                                                                                       |                                                                                                    | Start                   | Admin  | Config | Logs | Qut      |  |  |
| 24:47 P<br>24:47 P<br>24:47 P<br>24:47 P<br>24:47 P<br>24:47 P | M [main]<br>M [main]<br>M [main]<br>M [main]<br>M [main] | All prerequi<br>Initializing I<br>The MySQ<br>The FileZill<br>The Mercur<br>The Tomca | isites found<br>Modules<br>L module is dis-<br>a module is dis-<br>ry module is dis-<br>t module is dis- | abled<br>abled<br>abled |        |        |      |          |  |  |

啟動Apache服務。

## 按Config 按鈕,然後按一下PHP。

| 83                                                            | XAM                                                          | IPP Contro                                                             | ol Panel v3                                           | .2.4                    |       |       |                                                                           | P Config                  |      |
|---------------------------------------------------------------|--------------------------------------------------------------|------------------------------------------------------------------------|-------------------------------------------------------|-------------------------|-------|-------|---------------------------------------------------------------------------|---------------------------|------|
| Service                                                       | Module                                                       | PID(s)                                                                 | Port(s)                                               | Actions                 |       |       |                                                                           | Netstat                   | C    |
| 1                                                             | Apache                                                       |                                                                        |                                                       | Start                   | Admin | Creat | a lana                                                                    | Di Stel                   | Date |
| E                                                             | MySQL                                                        |                                                                        |                                                       | Start                   | Admin | C     | Apache (httpd<br>Apache (httpd                                            | Lconf)<br>I-ssLconf)      |      |
|                                                               | FieZla                                                       |                                                                        |                                                       | Start                   | Admin | C     | Apache (httpd                                                             | l-xampp.conf)             |      |
|                                                               | Mercury                                                      |                                                                        |                                                       | Start                   | Admin | c     | PHP (php.ini)                                                             |                           |      |
|                                                               | Tomcal                                                       |                                                                        |                                                       | Clart                   | Admin |       | phpMyAdmin                                                                | (config.inc.php)          |      |
| 7 24 47 P<br>7 24 47 P<br>7 24 47 P                           | M [main]<br>M [main]<br>M [main]                             | The MySQI<br>The FileZilli<br>The Mercur                               | , module is dis<br>a module is dis<br>y module is dis | abled<br>abled<br>abled |       |       | <browse> (Ap<br/><browse> (PH<br/><browse> (ph</browse></browse></browse> | ache]<br>IP]<br>pMyAdmin] |      |
| 7 24 47 P<br>7 24 47 P<br>7 24 47 P<br>7 26 25 P<br>7 26 26 P | M [main]<br>M [main]<br>M [main]<br>M [Apache]<br>M [Apache] | The Tomca<br>Starting Ch<br>Control Par<br>Installing se<br>Successful | t module is dis<br>eck-Timer<br>tel Ready<br>ervice   | abled                   |       |       |                                                                           | •                         | 9/10 |

打開php檔案。

確保「upload\_max\_filesize」值設定為40M。

| <pre>File Edit Format View Help  iiiiiiiiiiiiiiiiiiiiiiiiiiiiiiiiiii</pre>                                                                                                    | 8                                                                                                    |                                                                                                    | php - Note           | pad            |             |      |   |
|----------------------------------------------------------------------------------------------------|----------------------------------------------------------------------------------------------------|----------------------------------------------------------------------------------------------------|----------------------|----------------|-------------|------|---|
| <pre>File Uploads Find  Find  Find</pre> | File Edit Format                                                                                      | View Help                                                                                                    |                      |                |             |      |   |
| <pre> iiiiiiiiiiiiiiiiiiiiiiiiiiiiiiiiiiii</pre>                                                                                                    | ; File Uploads                                                                                        |                                                                                                    | Find                 | ×              |             |      |   |
| <pre>; Whether to a<br/>; http://php.ne<br/>file_uploads=0e</pre>                                                                                                    | ;;;;;;;;;;;;;;;;;;;;;;;;;;;;;;;;;;;;;;;                                                               | Figd what Maximum a                                                                                             | dowed                | End Next       |             |      |   |
| <pre>file_uploads=0: Match game Up @ Down ; Temporary directory for HTTP uploaded files (will use system default if not ; specified). ; http://php.net/upload-tmp-dir upload_tmp_dir="C:\xampp\tmp" ; Maximum allowed size for uploaded files. ; http://php.net/upload-max-filesize upload_max_filesize=100 </pre>                                                                                                    | ; Whether to a ; http://php.r                                                                         |                                                                                                    | Direction            | Cancel         |             |      |   |
| <pre>; Temporary directory for HTTP uploaded files (will use system default if not<br/>; specified).<br/>; http://php.net/upload-tmp-dir<br/>upload_tmp_dir="C:\xamp\tmp"<br/>; Maximum allowed size for uploaded files.<br/>; http://php.net/upload-max-filesize<br/>upload_max_filesize=""""""""""""""""""""""""""""""""""""</pre>                                                                                                    | file_uploads=0                                                                                        | e Match gase                                                                                                    | O⊈e ⊛ Bown           |                |             |      |   |
| upload_max_filesize-                                                                                                    | ; responsively di                                                                                     | rectory for hilf                                                                                                | uproaces files (w.   | ill use system | e uerauit i | TINC |   |
| د<br>۱                                                                                                    | <pre>; http://php.r<br/>upload_tmp_dir<br/>; Maximum allo<br/>; http://php.r</pre>                    | <pre>wet/upload-tmp-dir<br/>""C:\xampp\tmp"<br/>wed size for uplo<br/>et/upload-max-fil</pre>                   | aded files.          |                |             |      |   |
| Y I I I I I I I I I I I I I I I I I I I                                                                                                    | <pre>; http://php.r<br/>upload_tmp_dir<br/>; Maximum allo<br/>; http://php.r<br/>upload_max_fil</pre> | <pre>wet/upload-tmp-dir<br/>"="C:\xampp\tmp"<br/>wed size for uplo<br/>wet/upload-max-fil<br/>esize="100"</pre> | aded files.<br>esize |                |             |      |   |
| 1 81930                                                                                                    | ; http://php.r<br>upload_tmp_dir<br>; Maximum allo<br>; http://php.r<br>upload_max_fil                | <pre>wed size for uplo<br/>et/upload-tmp<br/>wed size for uplo<br/>et/upload-max-fil<br/>esize=100</pre>        | aded files.<br>esize |                |             |      | 3 |

將upload\_max\_filesize的值設定為40M。

按一下開始按鈕啟動Apache服務。

| 8                                                                                                    |                                                                                            | XAMPP Co                                                                                                    | ontrol Panel v                   | 3.2.4 [Co                                   | mpiled: Ju | un 5th 201 | 9]   | - 🗆 ×      |
|----------------------------------------------------------------------------------------------------|--------------------------------------------------------------------------------------------|----------------------------------------------------------------------------------------------------|----------------------------------|---------------------------------------------|------------|------------|------|------------|
| 83                                                                                                    | XAN                                                                                        | IPP Contr                                                                                                    | ol Panel v3                      | .2.4                                        |            |            |      | P Config   |
| Modules<br>Service                                                                                                | Module                                                                                     | PID(s)                                                                                                    | Port(s)                          | Actions                                     | -          |            |      | Netstat    |
| 1                                                                                                    | Apache                                                                                     |                                                                                                    |                                  | Start                                       | Admin      | Config     | Logs | Shell      |
|                                                                                                    | MySQL                                                                                      |                                                                                                    |                                  | Start                                       | Admin      | Config     | Logs | Explorer   |
|                                                                                                    | FileZilla                                                                                  |                                                                                                    |                                  | Start                                       | Admin      | Config     | Logs | 😴 Services |
|                                                                                                    | Mercury                                                                                    |                                                                                                    |                                  | Start                                       | Admin      | Config     | Logs | 🔒 Help     |
|                                                                                                    | Tomcat                                                                                     |                                                                                                    |                                  | Start                                       | Admin      | Config     | Logs | Quit       |
| 7 24 47 P<br>7 24 47 P<br>7 26 25 P<br>7 26 26 P<br>7 29 31 P<br>7 29 31 P<br>7 29 56 P<br>7 29 56 P<br>7 29 58 P | M [main]<br>M [main]<br>M [Apache]<br>M [Apache]<br>M [Apache]<br>M [Apache]<br>M [Apache] | Starting Ch<br>Control Pa<br>Installing s<br>Successful<br>Attempting<br>Status cha<br>Attempting<br>Status cha | eck-Timer<br>nel Ready<br>ervice | e service<br>unning<br>e service<br>stopped |            |            |      | <          |

按一下「開始」按鈕以啟動Apache服務。

| 3                                        | XAMPP Control Panel v3.2.4                                    |                                                                      |                                                                |         |       |        |      |          |  |
|------------------------------------------|---------------------------------------------------------------|----------------------------------------------------------------------|----------------------------------------------------------------|---------|-------|--------|------|----------|--|
| Modules<br>Service                       | Module                                                        | PID(s)                                                               | Port(s)                                                        | Actions |       |        |      | Netstat  |  |
| 1                                        | Apache                                                        | 4524                                                                 | 80, 443                                                        | Stop    | Admin | Config | Logs | Shell    |  |
|                                          | MySQL                                                         |                                                                      |                                                                | Start   | Admin | Config | Logs | Explorer |  |
|                                          | FileZilla                                                     |                                                                      |                                                                | Start   | Admin | Config | Logs | Services |  |
|                                          | Mercury                                                       |                                                                      |                                                                | Start   | Admin | Config | Logs | 😣 Help   |  |
|                                          | Tomcat                                                        |                                                                      |                                                                | Start   | Admin | Config | Logs | Quit     |  |
| 26 25 P<br>26 26 P<br>29 31 P<br>29 31 P | M [Apache<br>M [Apache<br>M [Apache<br>M [Apache<br>M [Apache | Installing s<br>Successful<br>Attempting<br>Status cha<br>Attempting | ervice<br>to start Apache<br>nge detected. m<br>to stop Apache | service |       |        |      | ,        |  |

#### 3. 設定「資料夾」以在Windows伺服器上儲存Jabber PRT。

在位置「C:\xampp\htdocs」內建立新資料夾「JabberPRT」。此資料夾用於儲存Jabber PRT。 另外,如螢幕截圖所示建立PHP指令碼。

|           |                 |                                   | _                                         |                   |            |     |
|-----------|-----------------|-----------------------------------|-------------------------------------------|-------------------|------------|-----|
| • •       | 🕆 🎍 This PC     | C > Local Disk (C:) + sampp > htd | lecs                                      | ~ G               | Search Ht. | - 1 |
| Tavorit   | es              | Name                              | Date modified                             | Type              | Size       | e   |
| E Desk    | top             | ashboard dashboard                | 10/13/2020 7:17 PM                        | File folder       |            |     |
| Down      | nloads          |                                   | 10/13/2020 7:17 PM                        | File folder       |            |     |
| 1 Rece    | nt places       | JabberPRT                         | 10/13/2020 7:34 PM                        | File folder       |            |     |
|           |                 | 🌲 webalizer                       | 10/13/2020 7:17 PM                        | File folder       |            |     |
| 📫 This Pi | C.              | 😹 xampp                           | 10/13/2020 7:17 PM                        | File folder       |            |     |
| Desk      | top             | applications                      | 8/27/2019 7:02 AM                         | HTML Document     | 4 KB       |     |
| Docu      | iments          | a) bitnami                        | 8/27/2019 7:02 AM                         | Cascading Style S | 1 KB       |     |
| Down      | nloads          | E favicon                         | 7/16/2015 0:32 AM                         | loon              | 31 KB      |     |
| Musi      | c               | index.php                         | 7/16/2015 8:32 AM                         | PHP File          | 1.08       |     |
| Picts     | res             | uploadprt.php                     | 10/13/2020 7:33 PM                        | PHP File          | 1 KB       |     |
| Nid-      | -               | 1000                              | and advantage Manager                     |                   |            |     |
| Lec       |                 | ups                               | oadprt.php - Notepad                      |                   |            |     |
| 1 A A     | File Edit Forma | t View Help                       |                                           |                   | _          |     |
| Netw      |                 | C:\xampo\htdocs\JabberPH          | <u>T//</u> ;                              |                   |            |     |
|           | move_uploaded   | file(\$_FILES['zipFileNam         | <pre>be']['tmp_name'], \$uploadfile</pre> | );                | name [])   |     |

指定要儲存Jabber的PRT日誌的資料夾位置。

### 在>「C:\xampp\htdocs」位置內建立檔案「uploadprt.php」,並將這些行寫入.php檔案

 $<?php \uploaddir = 'C:\xampp\htdocs\JabberPRT\'; \uploadfile = \uploaddir . \ date('Y_m_d_H_i_s') . \ basename(\FILES['zipFileName']['name']); \ move_uploaded_file(\FILES['zipFileName']['tmp_name'], \uploadfile); \ ?>$ 

4. 建立「統一通訊服務」,並將其分配到CUCM上的「服務配置檔案」。

登入CUCM管理網頁並導航至使用者管理 > 使用者設定 > 統一通訊服務。

建立新的統一通訊服務。

|                                                                                                    | Crister and rangements •                                                                                                 | ulk Administration        | 1 • Help •                                                                                                    |                                   |
|----------------------------------------------------------------------------------------------------|----------------------------------------------------------------------------------------------------|---------------------------|----------------------------------------------------------------------------------------------------|-----------------------------------|
| Alert : You have not configured a direct dial 911 pattern on<br>that most multi-line telephone systems in the US have a dir<br>Smart Software Licensing: The system is currently unregist<br>Register with <u>Smart Software Manager</u> or Smart Software M<br>and devices.<br>WARNING: No backup device is configured. This is required to | Application User<br>End User<br>User/Phone Add<br>SIP Realm<br>User Settings<br>Sett-Provisioning<br>Assign Presence Use | ,<br>system in            | unication Commission<br>ere for more informati<br>Credential Policy Default<br>Credential Policy<br>Role<br>Access Control Group | rules ma<br>on.<br>naini<br>n use |
| Emergency Notifications Paging is not configured. To configured please go to Cisco Unified CM Administration > Advanced Fea                                                                                                    | atures > Emergency                                                                                                    | Notificatio<br>ency Notif | Application User CAPF Profile<br>End User CAPF Profile<br>UC Service                                                             | remi                              |
| Cisco Unified CM Administration System version: 12.5.1.13900-152                                                                                                    |                                                                                                    |                           | Service Profile<br>User Profile<br>User Group<br>User Rank                                                                       |                                   |

在CUCM管理網頁上打開「統一通訊服務」。

選擇「Jabber客戶端配置(jabber-config.xml)」並選擇適當的值。 在URL中提供Web伺服器和PHP檔案的詳細資訊,如螢幕截圖所示。

#### 章節:**客戶端**

#### 引數:PrtLogServerURL

#### 值:http://<WebServer\_IP/FQDN>: 80/uploadprt.php

| diala                                          | Cisc<br>For Cit      | co Un          | nified CM Ac                         | dministratio                | n                        |                     | 1111             | 111                  |           | Navigation Cisco U | Inified CM Ad | ministration 👻    |
|------------------------------------------------|----------------------|----------------|--------------------------------------|-----------------------------|--------------------------|---------------------|------------------|----------------------|-----------|--------------------|---------------|-------------------|
| System •                                       | Call Rout            | ng •           | Media Resources +                    | Advanced Features           | · Device                 | Application •       | User Management  | Bulk Administra      | stion +   | Help +             |               |                   |
| UC Service                                     | e Config             | uratio         | m                                    |                             |                          |                     |                  |                      |           | Related Links:     | Back To Fir   | nd/List ~         |
| Save                                           | × De                 | iote [[        | Copy 🛟 Add                           | New                         |                          |                     |                  |                      |           |                    |               |                   |
| Status                                         |                      |                |                                      |                             |                          |                     |                  |                      |           |                    |               |                   |
| (i) Statu                                      | s: Ready             |                |                                      |                             |                          |                     |                  | My Web-Ser           | ver       |                    |               |                   |
| -UC Service                                    | e Inform             | nation         | _                                    |                             |                          |                     |                  |                      |           |                    |               |                   |
| UC Servic<br>Product T<br>Name*<br>Description | e Type:<br>ype:      | Jabbe<br>Jabbe | er Client Configura<br>er<br>«Config | ation (jabber-confi         | g.xml)                   |                     | $\left( \right)$ | - http://10.8        | 8.11.2    | 18:80/uploadp      | ort.php       |                   |
| Jabber Co                                      | onfigural            | tion P         | arameters                            |                             |                          |                     |                  |                      |           |                    |               |                   |
|                                                | Section              |                |                                      | Parameter                   |                          | Parameter           | Description      | Value                | (         | -                  | Operations    |                   |
| Client                                         |                      | 1 I            | PrtLogServerURL                      |                             | ~ Lini                   | k to the script for | r submitting PRT | 218:80/uploa         | adprt.php | Delete             |               |                   |
| Not Se                                         | elected -            | · *            | Not Selected -                       | *                           | ~                        |                     |                  |                      |           | Add 1              | Add Custo     | m                 |
| t<br>Not Se                                    | Section<br>elected - | · •            | Not Selected                         | Multipa<br>~ ] [ Not Select | t Parameter<br>ed ~ ] [- | - Not Selected -    | . v              | arameter Description |           | Value              |               | Operations<br>Add |

在Jabber客戶端配置(jabber-config.xml)中配置Web伺服器的詳細資訊。

導航至:使用者管理>使用者設定>統一通訊服務。

#### 將建立的UC服務分配到服務配置檔案。

| CISCO For Cisco Unified Communications Solutions                     |                        |                        |              |                     | admin                                   | Abc |  |
|----------------------------------------------------------------------|------------------------|------------------------|--------------|---------------------|-----------------------------------------|-----|--|
| System      Call Routing      Media Resources      Advanced Features | Device - Application - | User Manage            | ment •       | Bulk Administration | • Help •                                |     |  |
| Find and List Service Profiles                                       |                        | Applicat               | ion User     |                     |                                         |     |  |
| Clear All 🔛 Clear All 🙀 Delete Selected                              |                        | End Use<br>User/Ph     | r<br>one Add |                     |                                         |     |  |
| Status                                                               |                        | User Se                | dings.       |                     | Credential Policy Default               |     |  |
| 1 records found                                                      |                        | Set Provisioning       |              |                     | Credential Policy                       |     |  |
| Service Profiles (1 - 1 of 1)                                        |                        | Assign Presence Users  |              |                     | Role                                    | er  |  |
| Find Service Profiles where Name v begins with v                     | Find                   | Clear Filter           | 4 .          | -                   | Access Control Group                    |     |  |
| Name *                                                               | Descript               | on                     |              |                     | End User CAPF Profile                   | 10  |  |
| CUCMOnb/PRTServer                                                    |                        | System Default Service |              |                     | UC Service                              |     |  |
| Add New Select All Clear All Delete Selected                         |                        |                        |              |                     | Service Profile                         |     |  |
|                                                                      |                        |                        |              |                     | User Profile<br>User Group<br>User Rank |     |  |

在CUCM管理網頁上打開「服務配置檔案」。

| cisco       | Cisco Unified CM Administration<br>For Cisco Unified Communications Solutions                               |
|-------------|----------------------------------------------------------------------------------------------------|
| System +    | Call Routing  Media Resources  Advanced Features  Device  Application  User Management  Bulk Administration |
| Service Pro | ofile Configuration                                                                                         |
| Save        | X Delete Copy 🖧 Add New                                                                                     |
| Tertiary    | <none> Y</none>                                                                                             |
| CTI Profile | ) ————————————————————————————————————                                                                      |
| Primary     | cucm125 V                                                                                                   |
| Secondary   | <none> ~</none>                                                                                             |
| Tertiary    | <none> \v</none>                                                                                            |
| Video Con   | ference Scheduling Portal Profile                                                                           |
| Primary     | <none> \</none>                                                                                             |
| Secondary   | <none> ~</none>                                                                                             |
| Tertiary    | <none> M</none>                                                                                             |
| Jabber Cli  | ent Configuration (jabber-config.xml) Profile                                                               |
| Common      | abberConfig 😒                                                                                               |
| Desktop     | abberConfig ~                                                                                               |
| Mobile 1    | abberConfig ~                                                                                               |
| Save        | Delete Copy Add New                                                                                         |

將建立的Jabber客戶端配置分配到「服務配置檔案」,然後點選「儲存」按鈕。

#### 5. 為Jabber終端使用者分配「服務配置檔案」。

#### 確保此服務配置檔案與Jabber 終端使用者關聯。

| cisco U<br>For Cisco U  | Inified CM Administration                                       |                           |                     | Navigation Cis |
|-------------------------|-----------------------------------------------------------------|---------------------------|---------------------|----------------|
| System · Call Routing · | Media Resources • Advanced Features • Device • Application      | n • User Management       | Bulk Administration | • Help •       |
| End User Configuratio   | n                                                               | Application Us            | or                  | Related Links  |
| Same V Dates            | Add Mary                                                        | End User                  |                     | -              |
|                         | All you keek                                                    | User/Phone A<br>SIP Realm | dd 🔸                |                |
| Service Settings        |                                                                 | User Settings             |                     |                |
| Home Cluster            |                                                                 | Self-Provisioni           | ing                 |                |
| Enable User for         | Unified CM IM and Presence (Configure IM and Presence in the as | socia Assign Presen       | ce Users            |                |
| Include me              | eeting information in presence(Requires Exchange Presence Gates | way to be configured or   | CUCM IM and Presen  | ce server)     |
| UC Service Profile      | Use System Default( "CUCMOnlyPRTServer" )                       | w Details                 |                     |                |
| Device Information      |                                                                 |                           |                     |                |
| Controlled Devices      | CSFAGENT1                                                       | 10                        |                     |                |
|                         |                                                                 | Device As                 | sociation           |                |
|                         |                                                                 | Line Appe                 | arance Association  | for Presence   |
| Available Profiles      |                                                                 | -                         |                     |                |
|                         |                                                                 |                           |                     |                |
|                         |                                                                 |                           |                     |                |
|                         |                                                                 | 100                       |                     |                |

為Jabber終端使用者分配服務配置檔案。

#### 6. 收集Jabber - PRT。

#### 對於收集Jabber PRT,您可以選擇Jabber並按一下「為選定的生成PRT」按鈕。

| CISCO            | co Unified CM Ac                                               | dministr      | ation                     |                           |                      |                                                |                                       | Navigation Cis                                                                                                    | co Unified CM Admir                           | vistratio | Go Go         |
|------------------|----------------------------------------------------------------|---------------|---------------------------|---------------------------|----------------------|------------------------------------------------|---------------------------------------|----------------------------------------------------------------------------------------------------|-----------------------------------------------|-----------|---------------|
| For t            | isco Unified Communicatio                                      | ons Solutions |                           |                           |                      |                                                |                                       |                                                                                                    | admin                                         | About     | Logou         |
| System · Call Ro | uting · Media Resources ·                                      | Advanced Fe   | atures •                  | Device · Ap               | plication • U        | ser Management                                 | <ul> <li>Bulk Ad</li> </ul>           | ministration · Help ·                                                                                                    |                                               |           |               |
| Find and List Ph | ones                                                           |               |                           |                           |                      |                                                |                                       | Related Links: Active                                                                                                    | iy Loggod In David                            | o Ropo    | 6 G           |
| Add New          | a Add New From Template                                        | Select All    | Clear                     | Al 🔆 Dele                 | te Selected          | Reset Selecte                                  |                                       | oply Config to Selected                                                                                                    | Generate PRT                                  | for Sele  | cted          |
| Status           |                                                                |               |                           |                           |                      |                                                |                                       |                                                                                                    |                                               |           | _             |
| 1 records for    | und                                                            |               |                           |                           |                      |                                                |                                       |                                                                                                    |                                               |           |               |
| -                |                                                                |               |                           |                           |                      |                                                |                                       |                                                                                                    |                                               | 2015      |               |
| Dhone /1 -       | 1 of 1)                                                        |               |                           |                           |                      |                                                |                                       |                                                                                                    | Rows p                                        | er Pag    | 50 ~          |
| Filone (1 -      |                                                                |               |                           | - baalas a                | 44                   |                                                | The second second                     | and a second second sec |                                               |           |               |
| Find Phone where | Device Name                                                    |               |                           | <   Defina w              | ath ~                |                                                | Find                                  | Clear Filter 🎲 🚥                                                                                                    |                                               |           |               |
| Find Phone where | Device Name                                                    |               |                           | - Loopins w               | Selec                | t item or enter s                              | Find<br>search text                   | Clear Filter 🌵 🚥                                                                                                    |                                               |           |               |
| Find Phone where | Device Name Device Name(Line)                                  | Description   | Device<br>Pool            | Device<br>Protocol        | Status               | t item or enter s<br>Last<br>Registered        | Find<br>search text<br>Last<br>Active | Unified ON                                                                                                    | IPv4 Address                                  | Сору      | Super<br>Copy |
| Find Phone where | Device Name Device Name(Line) CSFAGENT1                        | Description   | Device<br>Pool<br>Default | Device<br>Protocol<br>SIP | Status<br>Registered | t item or enter t<br>Last<br>Registered<br>Now | Find<br>search text<br>Last<br>Active | Clear Filter 🕹 🛥                                                                                                    | IPv4 Address<br>10.201.251.189                | Сору      | Super<br>Copy |
| Find Phone where | Device Name Device Name(Line) CSFAGENT1 d New From Template Se | Description   | Device<br>Pool<br>Default | Device<br>Protocol<br>SIP | Status<br>Registered | t item or enter i<br>Last<br>Registered<br>Now | Find<br>search text<br>Last<br>Active | Clear Filter 🕹 🛥                                                                                                    | IPv4 Address<br>10.201.251.189<br>Generate PR | Copy      | Supe<br>Copy  |

收集Jabber埠。

您可以在Web伺服器中找到Jabber PRT(該位置在PHP指令碼中配置)。

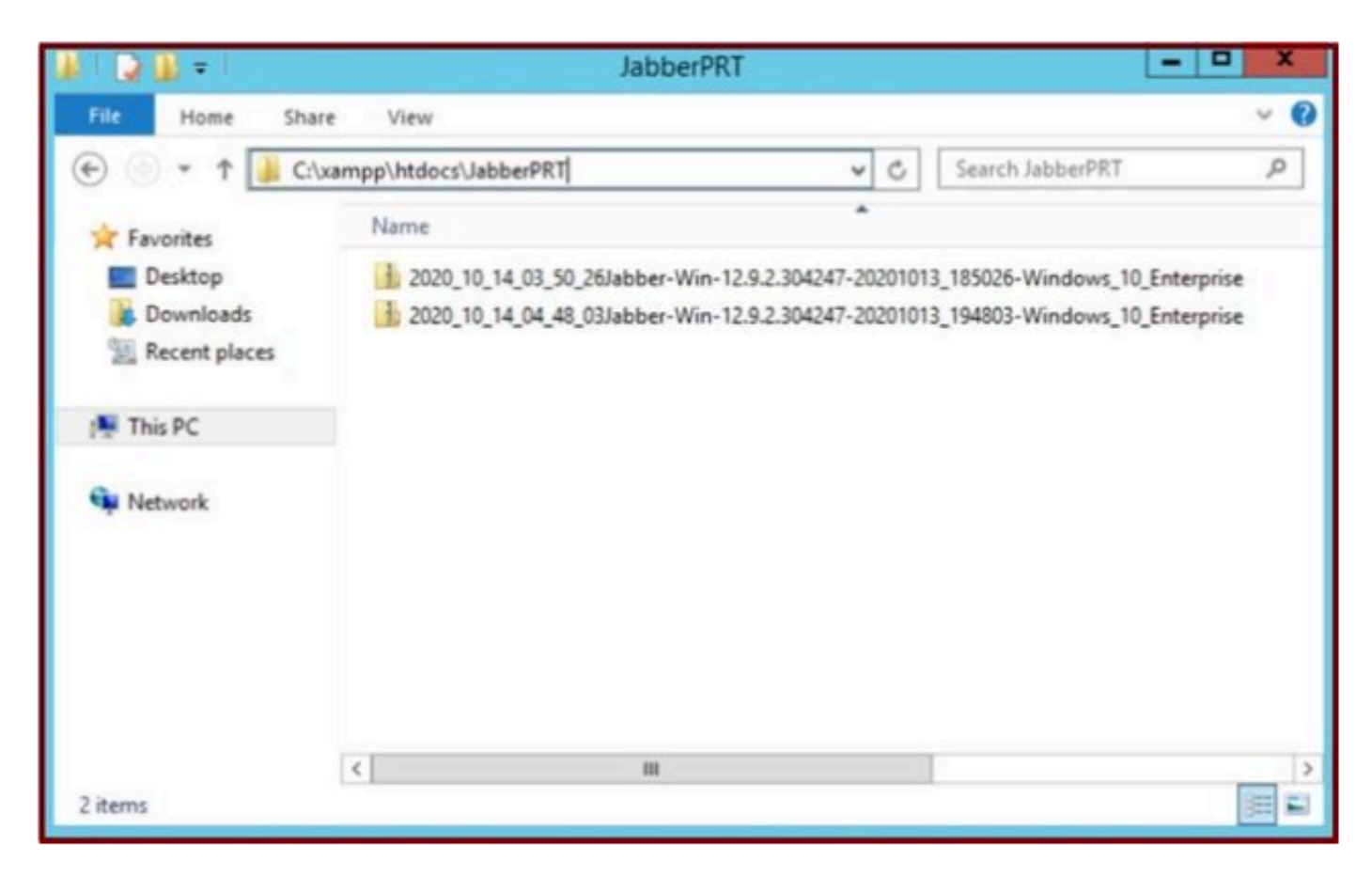

Web伺服器包含下載的Jabber PRT檔案。

| 4    |                       |                                     | Capturing from         | m Ethernet | 0       |             |                  | - 0                  | ×.     |
|------|-----------------------|-------------------------------------|------------------------|------------|---------|-------------|------------------|----------------------|--------|
| File | Edit View Go          | Capture Analyze Statis<br>🕅 🖸 🧣 👄 營 | tics Telephony Wireles | is Tools I | Help    |             |                  |                      |        |
| 11   | .addr==10.201.251.189 |                                     |                        |            |         |             |                  | Expression.          | - 1+   |
| No.  | Time                  | Source                              | Destination            | Protocol   | Length  | Info        |                  |                      | 1      |
| 5    | 539 32.153498         | 10.201.251.189                      | 10.88.11.218           | TCP        | 66      | 58578 + 80  | [SYN]            | Seq=0 Win=64240 Len  | -0_    |
|      | 540 32.153598         | 10.88.11.218                        | 10.201.251.189         | TCP        | 66      | 88 + 58578  | [SYN,            | ACK] Seq=0 Ack=1 Wi  | n=     |
|      | 541 32.153972         | 10.201.251.189                      | 10.88.11.218           | TCP        | 60      | 58578 + 80  | [ACK]            | Seq=1 Ack=1 Win=525  | 56     |
|      | 542 32.164023         | 10.201.251.189                      | 10.88.11.218           | TCP        | 296     | 58578 + 80  | [PSH,            | ACK] Seq=1 Ack=1 Win | n=     |
|      | 543 32.164564         | 10.88.11.218                        | 10.201.251.189         | HTTP       | 79      | HTTP/1.1 10 | 0 Con            | tinue                |        |
|      | 544 32.165383         | 10.201.251.189                      | 10.88.11.218           | TCP        | 1514    | 58578 + 80  | [ACK]            | Seq=243 Ack=26 Win=  | 52_    |
|      | 545 32.165544         | 10.201.251.189                      | 10.88.11.218           | TCP        | 1514    | 58578 - 80  | [ACK]            | Seq=1703 Ack=26 Win  | =5_    |
|      | 546 32.165546         | 10 201.251.189                      | 10.88.11.218           | TCP        | 1514    | 58578 + 80  | [ACK]            | Seq=3163 Ack=26 Win  | -5-    |
|      | 547 32.165547         | 12.201.251.189                      | 10.88. 1. 10           | TCP        | 1514    | 58578 + 80  | [ACK]            | Seq=4623 Ack=26 Win  | =5_    |
|      | 548 32.165547         | 0 281 251 189                       | 10.88. WEB             | SERVER     | R 1514  | 58578 + 80  | [ACK]            | Seq=6083 Ack=26 Win  | =5_    |
|      | 549 32.165548         | TARRER PC                           | 10.88.11.218           | TCP        | 1514    | 58578 - 80  | [ACK]            | Seg=7543 Ack=26 Win  | =5_    |
|      | 550 32.165548         | 10 201 361 180                      | 10.88.11.218           | TCP        | 1514    | 58578 - 80  | [ACK]            | Seg=9003 Ack=26 Win  | -5-    |
|      | 551 32.165549         | 10.201.251.189                      | 10.88.11.218           | TCP        | 1514    | 58578 + 80  | [ACK]            | Seg=10463 Ack=26 Wi  | n=     |
|      | 552 32.165549         | 10.201.251.189                      | 10.88.11.218           | TCP        | 1514    | 58578 + 80  | [ACK]            | Seg=11923 Ack=26 Wi  | n=     |
| _    | 553 32 165558         | 18 281 251 189                      | 18 88 11 218           | TCP        | 1514    | 58578 + 88  | FACK1            | Senaliter Arkate Mi  | n# `   |
| DF   | rame 539: 66 byte     | s on wire (528 bits)                | . 66 bytes captured (  | 528 bits)  | on inte | erface 0    | and a feature to |                      | 51     |
| ÞE   | thernet II, Src:      | Cisco d1:42:c4 (e8:8                | 4:62:d1:42:c4), Dst:   | Veware a5: | ef:fd ( | 00:50:56:a5 | :ef:fo           | d)                   |        |
| P I  | Internet Protocol     | Version 4, Src: 10.2                | 01.251.189, Dst: 10.8  | 8.11.218   |         |             | 222222           |                      | 1      |
| <1   |                       |                                     |                        |            |         |             |                  |                      | 3      |
| 1    |                       |                                     |                        |            | _       |             | _                |                      | - land |

如果在PRT傳輸事件期間在Web伺服器上運行Wireshark捕獲,您將看到此資訊。

Web伺服器上的Wireshark捕獲顯示PRT檔案事務。

如果要配置基於HTTPS(安全)的Web伺服器,請配置以下附加步驟。

Jabber PRT.

#### 7. 在XAMPP上生成「伺服器金鑰」和「證書簽名請求」(CSR)。

#### 在「XAMPP控制」面板(Web伺服器)中打開Shell,鍵入openssl命令並按enter。

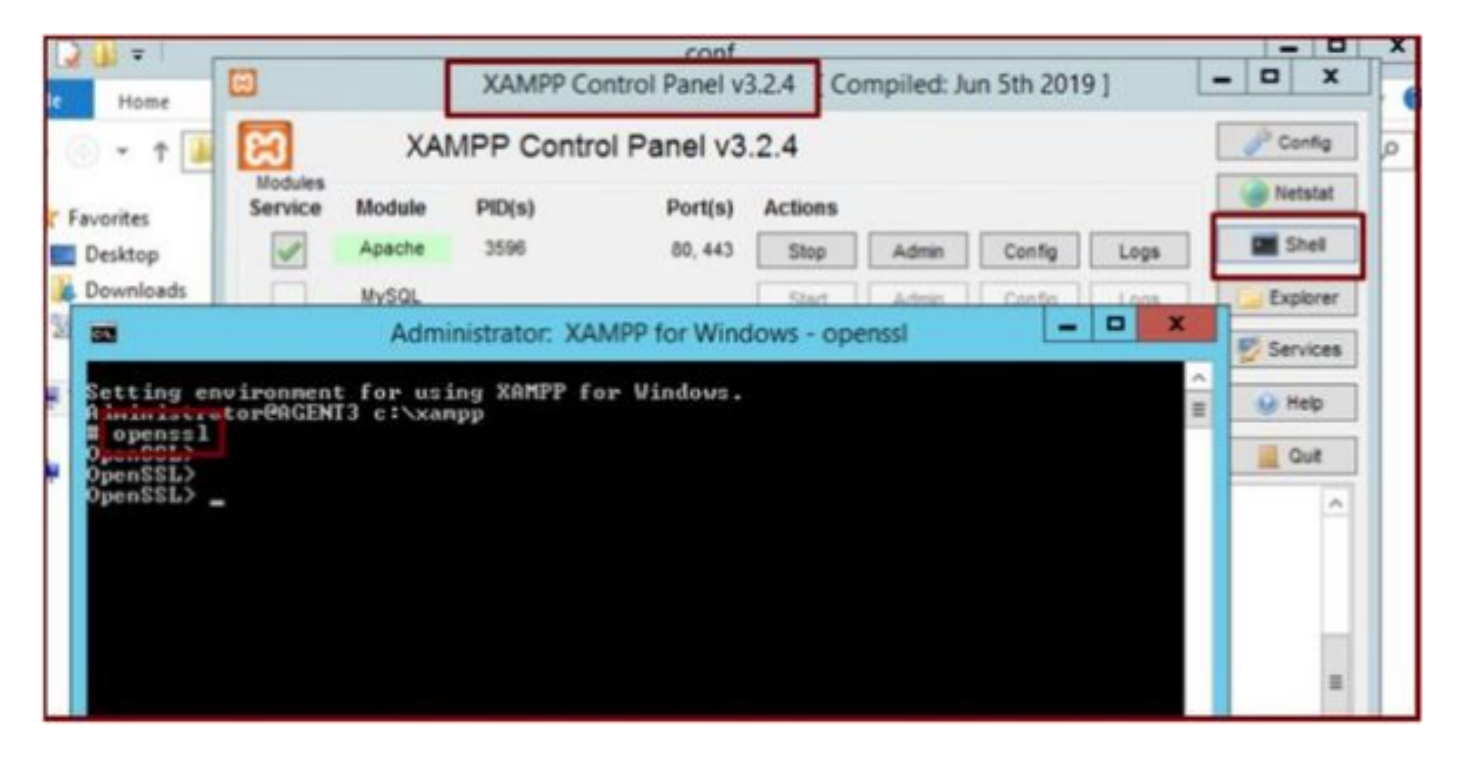

透過「XAMPP控制」面板的Shell執行openssl指令。

| 透過運行命令 | <sup>¬</sup> genrsa -out server.key 2048 → | 生成伺服器金鑰。 |
|--------|--------------------------------------------|----------|
|--------|--------------------------------------------|----------|

| File Home                                                                                                    | C XAMPP Control Panel v3.2.4 [Compiled: Jun 5th 2019]                                                                                                 | - 🗆 X                |
|----------------------------------------------------------------------------------------------------|----------------------------------------------------------------------------------------------------|----------------------|
| € · ↑ 📕                                                                                                    | XAMPP Control Panel v3.2.4                                                                                                    | J Config             |
| -                                                                                                    | Administrator: XAMPP for Windows - openssl                                                                                                    | Netstat              |
| Setting enviro<br>Administrator®<br>W openssl<br>OpenSSL><br>OpenSSL><br>generating RSP<br>Cenerating RSP<br>Cenerating Cenerating RSP<br>Cenerating Cenerating Ceneratin | nment for using XAMPP for Windows.<br>AGENT3 c:\xampp<br>a -out server.key 2048<br>private key. 2048 bit long modulus <2 primes><br>******<br>818081> | Explorer<br>Services |
|                                                                                                    |                                                                                                    | c III                |
|                                                                                                    |                                                                                                    |                      |

#### 透過執行這些命令來產生憑證簽署請求(CSR)。

genrsa -out server.key 2048

req -new -sha1 -nodes -key server.key -out server.csr -days 0000

在這些欄位下提供相關資訊:

- 國家名稱。
- 州或省名稱。
- 地點名稱。
- 組織名稱。
- 組織單位。
- 一般名稱。
- 電子郵件地址。
- 額外屬性。

| Administrator: XAMPP for Windows - openssl                                                                                                    | ×                               |
|----------------------------------------------------------------------------------------------------|---------------------------------|
| OpenSSL><br>OpenSSL> genrsa -out server.key 2048<br>Generating RSA private key, 2048 bit long modulus (2 primes)<br>                                                                                                    | ^<br>∃<br>29999<br>ted<br>a DN. |
| Country Name (2 letter code) [AU]:US<br>State or Province Name (full name) [Some-State]:TX<br>Locality Name (eg, city) []:RCDN<br>Organization Name (eg, company) [Internet Widgits Pty Ltd]:CISCO<br>Organizational Unit Name (eg, section) []:WEBSERVER<br>Common Name (e.g. server FQDN or YOUR name) []:agent3.ramebalaimp.com<br>Email Address []:agent3.ramebalaimp.com<br>Please enter the following 'extra' attributes<br>to be sent with your certificate request<br>A challenge password []:<br>An optional company name []:CISCO<br>OpenSSL> |                                 |
| OpenSSL> _                                                                                                    | ~                               |

產生Web伺服器的憑證簽署請求(CSR)。

#### C:\xampp\

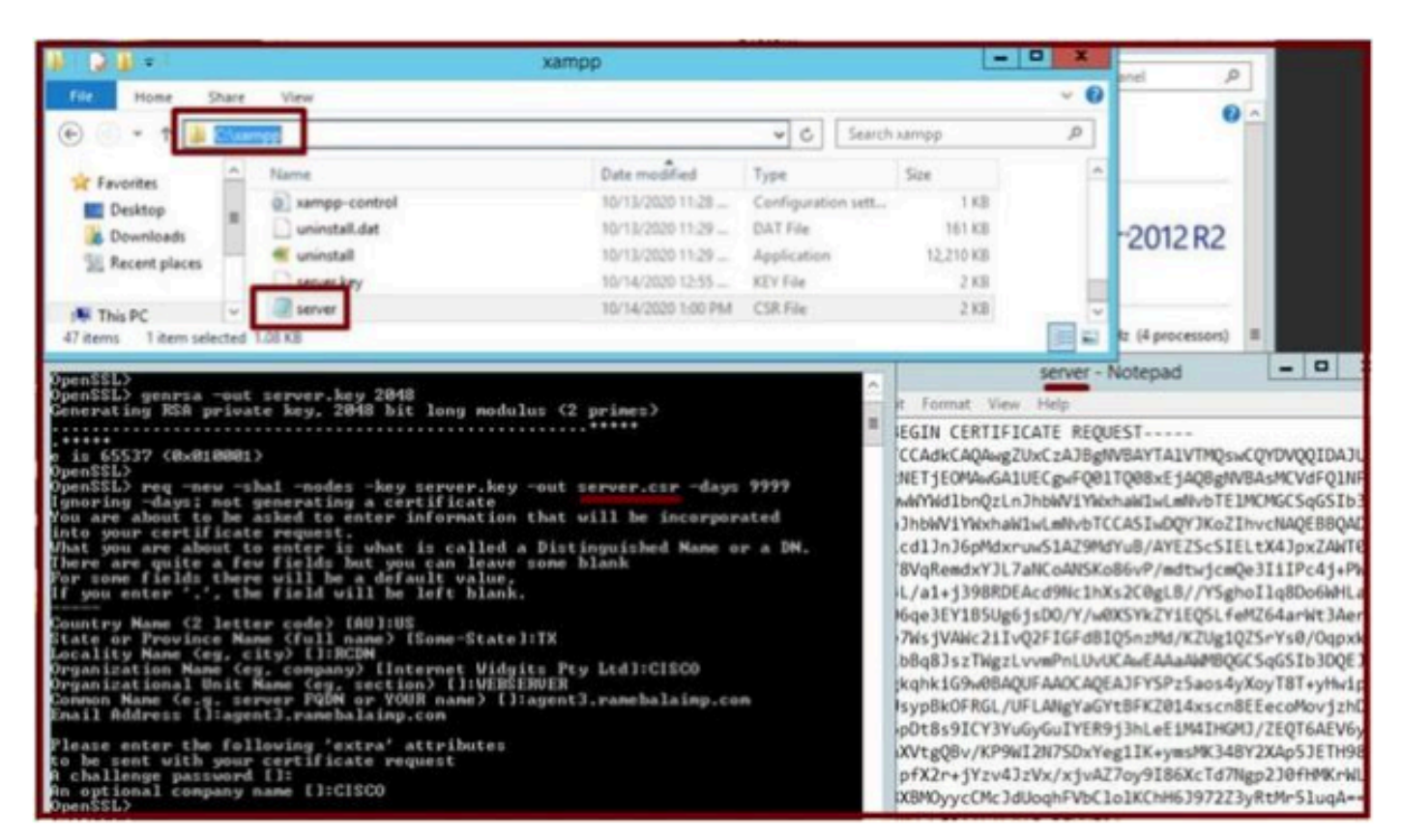

已生成證書簽名請求(CSR)位置。

#### 將server.csr複製到此資料夾位置。

#### C:\xampp\apache\conf\ssl.csr

| N D B =                               |                                                                                                    | ssi.csr            |          |      |               |
|---------------------------------------|----------------------------------------------------------------------------------------------------|--------------------|----------|------|---------------|
| File Home SI                          | hare View                                                                                                    |                    |          |      |               |
| 🕑 💿 + 🕇 🚺                             | C/wampp/apache/conf/ssl.csr                                                                                                    |                    |          | v C  | Search ssLcsr |
| * Favorites                           | Name                                                                                                    | Date modified      | Туре     | Size |               |
| Desktop<br>Downloads<br>Recent places | Contract of the server of the server of the | 10/14/2020 1:00 PM | CSR File | 2 KB |               |
| 📲 This PC                             |                                                                                                    |                    |          |      |               |
| 🗣 Network                             |                                                                                                    |                    |          |      |               |

將CSR檔案複製到新的資料夾位置。

將server.key檔案複製到上述位置:-

從

#### 成長至

C:\xampp\apache\conf\ssl.key

| Rouses                                                                                                    | City Mathematical                                                                                                    |                               |
|----------------------------------------------------------------------------------------------------|----------------------------------------------------------------------------------------------------|-------------------------------|
| Service Module PID(s)                                                                                                    | k xampp                                                                                                    | - 0 X                         |
| Administrator: XAMPP for Wi                                                                                                    | 🛞 💮 👻 🕆 This PC + Local Disk (C) + xampp 🔹 🖒 Search xampp                                                                                                    | <i>Q</i>                      |
| Setting environment for using XAMPP for Windows<br>Mainistrator@AGENT3 c:\xampp<br>H openssil<br>Openssil,<br>Openssil, genrsa -out server.key 2040<br>Generating RSA private xey, 2048 bit long modul<br>Concenting RSA private xey, 2048 bit long modul<br>openssil, preg -new -shal -nodes -key server.key<br>Ignoring -days; not generating a certificate<br>You are about to be asked to enter information                                                                                                    | Favorites         Name         Date modified         Type         Size           Desktop         10/13/2020 11:28 -         Windows Batch File         1 KB           Desktop         10/13/2020 11:28 -         Configuration sett         1 KB           Recent places         uninstall.dat         10/13/2020 11:29 -         DAT File         161 KB           Image: This PC         install         10/13/2020 11:29 -         DAT File         2 KB           Image: This PC         Image: Street Rep         10/14/2020 12:55 -         KEY File         2 KB           If tem selected         56 KB         10/14/2020 10 PM         CSR File         2 KB                                                                                                    | 111 (c)<br>111 (c)<br>111 (c) |
| into your certificate request.<br>What you are about to enter is what is called a<br>There are quite a few fields but you can leave<br>For some fields there will be a default value.                                                                                                    | J 2 D = ssikey                                                                                                    | x                             |
| If you enter ',', the field will be left blank.<br>Country Name (2 letter code) (AU]:US<br>State or Province Name (full name) (Some-State)<br>Locality Name (eg. city) (1:RCDN<br>Organization Name (eg. company) (Internet Uidgi<br>Organization Name (eg. company) (Internet Uidgi<br>Organization Name (eg. company) (Internet Uidgi<br>Organization Name (eg. company) (Internet Uidgi<br>Organization Name (eg. company) (Internet Uidgi<br>Organization Name (eg. company) (Internet Uidgi<br>Organization Name (eg. company) (Internet Uidgi<br>Organization Name (eg. company) (Internet Uidgi<br>Organization (Internet Name) (Internet Uidgi<br>Organization (Internet Name) (Internet Vidgi<br>Please enter the following 'extra' attributes<br>to be sent with your certificate request<br>A challenge password (I:<br>n optional company name (I:CISCO) | Image: State View     View       Image: State View     Image: State View       Image: State View     Image: State View       Image: State View     Image: S | ٩                             |
| OpenSSL><br>OpenSSL>                                                                                                    | P This PC                                                                                                    |                               |

將server.key複製到新資料夾位置。

8. 使用憑證授權單位(CA)簽署CSR,並取得CA簽署的憑證。

取得由CA(LAB CA伺服器- ADFSCAIMP)簽署的CSR(server.csr),並取得CA簽署的Web伺服器憑證「server.crt」。

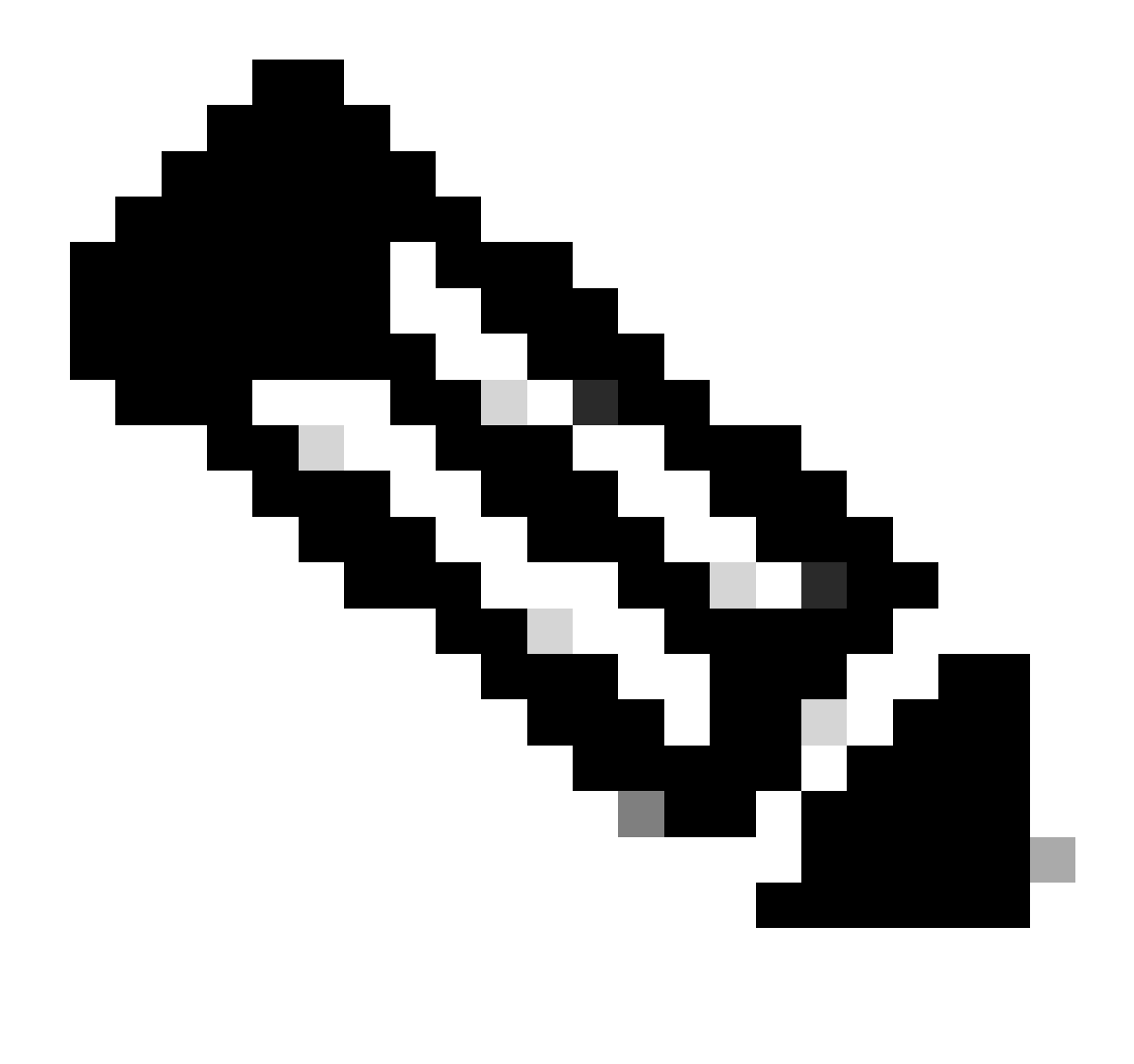

**注意**:確保將證書儲存為.crt格式(而不是儲存為.cer或.der)。此擷取畫面顯示如何使用Windows CA伺服器將憑證儲存為.crt格式(下載已簽署的憑證時)

| 🗧 🕘 🥌 http://localhost/certsrv/certInsh.asp                 | の ▼ C  Ø Microsoft Active Directory ×                                                                                                    |     |
|-------------------------------------------------------------|----------------------------------------------------------------------------------------------------|-----|
| Microsoft Active Directory Certificate Services - ADFSCAIMP |                                                                                                    |     |
| Certificate Issued                                          |                                                                                                    |     |
| The certificate you requested was issued to you.            | Image: Save As       (← →) → ↑       (← →) → ↑       (← →) → ↑       (← →) → ↑       (← →) → ↑       (← →) → ↑       (← →) → ↑       (← →) → ↑       (← →) → ↑       (← →) → ↑       (← →) → ↑       (← →) → ↑       (← →) → ↑       (← →) → ↑       (← →) → ↑       (← →) → ↑       (← →) → ↑       (← →) → ↑       (← →) → ↑       (← →) → ↑       (← →) → ↑       (← →) → ↑       (← →) → ↑       (← →) → ↑       (← →) → ↑       (← →) → ↑       (← →) → ↑       (← →) → ↑       (← →) → ↑       (← →) → ↑       (← →) → ↑       (← →) → ↑       (← →) → ↑       (← →) → ↑       (← →) → ↑       (← →) → ↑       (← →) → ↑       (← →) → ↑       (← →) → ↑       (← →) → ↑       (← →) → ↑       (← →) → ↑       (← →) → ↑       (← →) → ↑       (← →) → ↑       (← →) → ↑       (← →) → ↑       (← →) → ↑       (← →) → ↑       (← →) → ↑       (← →) → ↑       (← →) → ↑       (← →) → ↑ | ×   |
| Download certificate                                        | Organize  New folder  Name Date modified Type Size No items match your search.                                                                                                    | 0   |
|                                                             | ■ Dexitop # ↓ Downloads # ★ Documents # v <                                                                                                    | 3   |
|                                                             | File name     "perver.ct"       Save as type:     Security Certificate       A Hide Folders     Save                                                                                                    | ~ ~ |

由憑證授權單位(CA)伺服器簽署CSR,然後取得簽署的憑證。

| 4g  | Certificate                                                          | x |
|-----|----------------------------------------------------------------------|---|
| Ger | neral Details Certification Path                                     |   |
|     | Certificate Information                                              |   |
|     | Windows does not have enough information to verify this certificate. |   |
|     |                                                                      |   |
|     |                                                                      |   |
|     | Issued to: agent3.ramebalaimp.com                                    |   |
|     | Issued by: ADFSCAIMP                                                 |   |
|     | Valid from 10/14/2020 to 10/14/2022                                  |   |
| I.  |                                                                      |   |
|     | Install Certificate Issuer Statement                                 |   |
|     |                                                                      |   |
|     | OK                                                                   | _ |

已簽署的憑證。

9. 上傳憑證並重新啟動Apache服務。

在此位置上傳server.crt。

#### C:\xampp\apache\conf\ssl.crt

| 📕 🕞 🚯 = 1            |                            | ssl.crt            |                      |      |      |                | x   |
|----------------------|----------------------------|--------------------|----------------------|------|------|----------------|-----|
| File Home Sha        | ire View                   |                    |                      |      |      |                | ~ 0 |
| €                    | \xampp\apache\conf\ssl.crt |                    |                      | ¥    | C    | Search ssl.crt | Q   |
| ☆ Favorites          | Name                       | Date modified      | Туре                 | Size |      |                |     |
| E Desktop            | Server                     | 10/14/2020 2:25 PM | Security Certificate |      | 2 KB |                |     |
| Downloads            |                            |                    |                      |      |      |                |     |
| Market Recent places |                            |                    |                      |      |      |                |     |
| 🌉 This PC            |                            |                    |                      |      |      |                |     |
| 🗣 Network            |                            |                    |                      |      |      |                |     |
| 1 item               |                            |                    |                      |      |      |                |     |

上傳簽署的憑證。

#### 上傳KEY/CSR/CERT之後,請重新啟動Apache服務。

| ເສ                                                                                              | XAMPP Control Panel v3.2.4                                                                           |                                                                                                 |                                                                                                    |                               |       |        |      |       |      |  |  |
|-------------------------------------------------------------------------------------------------|----------------------------------------------------------------------------------------------------|-------------------------------------------------------------------------------------------------|----------------------------------------------------------------------------------------------------|-------------------------------|-------|--------|------|-------|------|--|--|
| Service                                                                                         | Module                                                                                               | PID(s)                                                                                          | Port(s)                                                                                                    | Actions                       |       |        |      | Netsi | tat  |  |  |
| 1                                                                                               | Apache                                                                                               | 10400                                                                                           | 80, 443                                                                                                    | Stop                          | Admin | Config | Logs | She   | el . |  |  |
|                                                                                                 | MySQL                                                                                                |                                                                                                 |                                                                                                    | Start                         | Admin | Config | Logs | Explo | rer  |  |  |
|                                                                                                 | FieZila                                                                                              |                                                                                                 |                                                                                                    | Start                         | Admin | Cenfig | Loga | Servi | ces  |  |  |
|                                                                                                 | Mercury<br>Tomcet                                                                                    |                                                                                                 |                                                                                                    | Start                         | Admin | Config | Logs | 😥 Hel | rip  |  |  |
|                                                                                                 |                                                                                                    |                                                                                                 |                                                                                                    | Start                         | Admin | Config | Logs | Cu Qu | t    |  |  |
| 21 23 P<br>21 23 P<br>21 23 P<br>21 23 P<br>21 23 P<br>21 27 P<br>21 49 P<br>26 20 P<br>26 20 P | M [main]<br>M [main]<br>M [main]<br>M [main]<br>M [Apache]<br>M [Apache]<br>M [Apache]<br>M [Apache] | The Mercur<br>The Tomca<br>Starting Ch<br>Control Par<br>Attempting<br>Attempting<br>Status cha | ry module is disa<br>t module is disa<br>neck-Timer<br>nel Ready<br>to start Apache<br>to start Apache<br>to start Apache<br>nge detected: ru | service<br>service<br>service |       |        |      |       |      |  |  |

按下「停止並啟動」按鈕,重新啟動Apache服務。

在CUCM上,確保Tomcat證書由同一CA簽署(此處CA伺服器為ADFSCAIMP)。

| Show  Settings Security Software Upgrades Services Help Certificate List Certificate Management Certificate Management Certificate Find Certificate Management Certificate Find Certificate Find Certificate Find Certificate Find Certificate Find Certificate Find Certificate Find Certificate Find Certificate Find Certificate Find Certificate Find Certificate Find Certificate Find Certificate Find Certificate Find Certificate Find Certi | cisco For              | sco Unified Operating                                                   | System /      | Adminis     | tration                 |                            | Navi       | admin About Loo                             |
|----------------------------------------------------------------------------------------------------|------------------------|-------------------------------------------------------------------------|---------------|-------------|-------------------------|----------------------------|------------|---------------------------------------------|
| Certificate List Certificate Management Certificate Management Certificate Management Certificate Management Certificate Management Status PSEC Configuration Buk Certificate Management Session Management Certificate List Find Certificate Management Certificate Management Certificate Certificate Management Certificate Certificate Certificate C | Show . Settings        | Security      Software Upgrades                                         | · Services ·  | Help -      |                         |                            |            |                                             |
| Generate Self-sign       Certificate Management         Status       PSEC Configuration         Buk Certificate Revocation       PSEC Configuration         Buk Certificate Management       Session Management         Certificate List       Cipher Management         Certificate List       Cipher Management         Find Certificate List       Cipher Management         Conditionation       Type         Kay Type       Distribution         Lissued By       Expiration         Conditionation       Certificate Signed Vertificate         Conditionation       Certificate Signed Vertificate Signed Vertificate Vertificate Signed Vertificate Vertificate Signed Vertificate Vertificate Vertificat                                                                                                    | Certificate List       | Certificate Management                                                  |               |             |                         |                            |            |                                             |
| Status       PSEC Configuration         Buk Certificate Management       Session Management         Session Management       Session Management         Certificate List       Cpher Management         Find Certificate List       Cpher Management         Contractor       Type         Kay Type       Distribution         Lissued By       Expiration         Contractor       Type         Kay Type       Distribution         Loncat       Currul25:ramebalaimp.com         Contractor       Contractor         Contractor       Contractor         Contractor       Contractor         Contractor       Type         Kay Type       Distribution         Lissued By       Expiration         Contractor       Contractor         Contractor       Contractor         Contractor       Contractor         Contractor       Contractor         Contractor       Contractor         Contractor       Contractor         Contractor       Contractor         Contractor       Contractor         Contractor       Contractor         Contractor       Contractor         Contractor       Contrac                                                                                                    | Generate Self-         | -sign Certificate M Certificate Many<br>Certificate Revocation          | igement 💽 G   | enerate CSR |                         |                            |            |                                             |
| Certificate List         Cipher Management         Rows per Patholic           Find Certificate List where Certificate         begins with ~ tomcat         Find Clear Filter                                                                                                    | Status<br>5 records fo | PSEC Configuration<br>Buik Certificate Management<br>Session Management |               |             |                         |                            |            |                                             |
| Find Certificate List where Certificate         begins with         Itomcat         Find         Clear Filter         Image: Certificate         Expiration         Description           Certificate List where Certificate         Type         Type         Distribution         Issued By         Expiration         Description           Certificate         Output         Certificate         Self-signed         RSA         cucm125.rsmebalaimp.com         ADFSCAIMP         10/14/2022         Certificate Signed by ADFSCAIMP           Tomcat-ECD5A         cucm125.FC.ramebalaimp.com         Self-signed         EC         cucm125.rsmebalaimp.com         07/31/2025         Self-signed certificate         Self-signed         Certificate         Self-signed         Certificate         Self-signed         Certificate         Self-signed         Certificate         Self-signed         Certificate         Self-signed         Certificate         Self-signed         Certificate         Self-signed         Certificate         Self-signed         Certificate         Self-signed         Self-signed         Certificate         Self-signed         Certificate         Self-signed         Certificate         Self-signed         Certificate         Self-signed         Certificate         Self-signed         Certificate         Self-signed         Certificate         Self-signed         Ceri                                                                                                    | Certificate Lis        | at Cipher Management                                                    |               |             |                         |                            |            | Rows per Page 50                            |
| Construction         Type         Kay Type         Distribution         Issued By         Expiration         Description           Concat         cucm125.ramebalaimo.com         CA-signed         RSA         cucm125.ramebalaimo.com         ADFSCAIMP         10/14/2022         Certificate Signed by ADFSCAIMP           tomcat         cucm125.fc.ramebalaimo.com         Self-signed         EC         cucm125.ramebalaimp.com         07/31/2025         Self-signed certificate generated to the complete certificate           tomcat-trust         ADFSCAIMP         Self-signed         RSA         ADFSCAIMP         ADFSCAIMP         05/28/2049         Signed certificate         Self-signed to the certificate           tomcat-trust         ADFSCAIMP         Self-signed         RSA         ADFSCAIMP         ADFSCAIMP         05/28/2049         Signed Certificate           tomcat-trust         ADFSCAIMP         Self-signed         RSA         ADFSCAIMP         DS/28/2049         Signed Certificate                                                                                                    | Find Certificate L     | ist where Certificate V begin                                           | is with ~ tom | cat         | Find Clear Filter       | 4 -                        |            |                                             |
| tomcat         cucm125.ramebalaimo.com         CA-signed         RSA         cucm125.ramebalaimp.com         ADFSCAIMP         10/14/2022         Certificate Signed by ADFSCAIMP           tomcat-ECDSA         cucm125-EC.ramebalaimp.com         Self-signed         EC         cucm125-ramebalaimp.com         07/31/2025         Self-signed certificate         Self-signed certificate                                                                                                    | Cercincace             |                                                                         | Туре          | Кеу Туре    | Distribution            | Issued By                  | Expiration | Description                                 |
| tomcat-ECDSA cucm125-EC.ramebalaimp.com Self-signed EC cucm125.ramebalaimp.com cucm125-EC.ramebalaimp.com 07/31/2025 Self-signed certificate generated to tomcat-trust ADESCATHP Self-signed RSA ADESCATHP ADESCATHP 05/28/2049 Signed Certificate comparison and DESCATHP 05/28/2049 Signed Certificate comparison and DESCAT | tomcat                 | cucm125.ramebalaimo.com                                                 | CA-signed     | RSA         | cucm125.ramebalaimp.com | ADFSCAIMP                  | 10/14/2022 | Certificate Signed by ADFSCAIMP             |
| tomcat-trust ADFSCAIMP Self-signed RSA ADFSCAIMP ADFSCAIMP 05/28/2049 Signed Certificate                                                                                                    | tomcat-ECDSA           | cucm125-EC.ramebalaimp.com                                              | Self-signed   | EC          | cucm125.ramebalaimp.com | cucm125-EC.ramebalaimp.com | 07/31/2025 | Self-signed certificate generated by system |
| tomostioust pure 125 camebalaime com CAutional DEA pure 125 camebalaime com ADEC/AIMD 10/14/3033 Tout CastEcate                                                                                                    | tomcat-trust           | ADFSCAIMP                                                               | Self-signed   | RSA         | ADFSCAIMP               | ADFSCAIMP                  | 05/28/2049 | Signed Certificate                          |
| tomost-trust company, com carsigned KSA com125,ramedalamp.com AurouAuro torare instruction                                                                                                    | tomcat-trust           | cucm125.ramebalaimo.com                                                 | CA-signed     | RSA         | cucm125.ramebalaimp.com | ADFSCAIMP                  | 10/14/2022 | Trust Certificate                           |
| tomcat-trust cucm125-EC.ramebalaimp.com Self-signed EC cucm125.ramebalaimp.com cucm125-EC.ramebalaimp.com 07/31/2025 Trust Certificate                                                                                                    | tomcat-trust           | cucm125-EC.ramebalaimp.com                                              | Self-signed   | EC          | cucm125.ramebalaimp.com | cucm125-EC.ramebalaimp.com | 07/31/2025 | Trust Certificate                           |

由同一CA伺服器簽名的Tomcat證書。

10. 修改「統一通訊服務」上的URL

登入CUCM管理網頁並導航至使用者管理 > 使用者設定 > 統一通訊服務。

請相應地修改此UC服務部分中所示的Web伺服器URL。

#### 章節:**客戶端**

#### 引數:PrtLogServerURL

值:https://<WebServer\_FQDN>: 443/uploadprt.php

|                                                                                                    | ed CM Administration                                               |                                                              | A DESCRIPTION OF TAXABLE PARTY. | Nevigeton Co         | co Unified CM Administration 🖂 G       |  |  |  |
|----------------------------------------------------------------------------------------------------|--------------------------------------------------------------------|--------------------------------------------------------------|---------------------------------|----------------------|----------------------------------------|--|--|--|
| CISCO For Cisco Unifie                                                                                                    | d Communications Solutions                                         |                                                              | admin About L                   |                      |                                        |  |  |  |
| System • Call Routing • Media                                                                                                    | Resources · Advanced Features · Device ·                           | Application • User Management • Bulk Administration • He     | Nep •                           |                      |                                        |  |  |  |
| UC Service Configuration                                                                                                    |                                                                    |                                                              |                                 | Related Lin          | ks: Back To Find/List                  |  |  |  |
| Save 🗶 Delete 🗋 O                                                                                                    | tay 👍 Add New                                                      |                                                              |                                 |                      |                                        |  |  |  |
| Status<br>Status: Ready                                                                                                    |                                                                    |                                                              | https://agent3.rameh            | alaimp.com:4         | 43/unloadprt.php                       |  |  |  |
| •                                                                                                    |                                                                    |                                                              | - A Benton and                  | anannpiconni         |                                        |  |  |  |
| UC Service Information                                                                                                    |                                                                    |                                                              |                                 |                      |                                        |  |  |  |
| DC Service Type: Japper C                                                                                                    | ment contiguration (Japper-contig.xmi)                             | •                                                            |                                 | ore I have EDDN in 1 | the method of a castificate            |  |  |  |
| Product Type: Jabber<br>Name* JabberCo<br>Description                                                                                              | nta                                                                |                                                              | u                               | ed FQDN of WebSer    | rver in this URL                       |  |  |  |
| Product Type: Jabber<br>Vamn* JabberCo<br>Description<br>Jabber Configuration Parar                                                                | ntg<br>neters                                                      |                                                              |                                 | ed FQDN of WebSer    | iver in this URL                       |  |  |  |
| Product Type: Jabber<br>Vame* JabberCo<br>Description<br>Jabber Configuration Parar<br>Section                                                     | ntig<br>neters<br>Parameter                                        | Parameter Description                                        |                                 | ed FQDN of WebSer    | Operations                             |  |  |  |
| Product Type: Jabber<br>Vanne * Jabber<br>Description<br>Jabber Configuration Param<br>Section<br>Client ~                                         | ntig<br>meters<br>Persmeter<br>PrilogServerUS,                     | Parameter Description                                        | https://agent3.ramebalarm)      | ed FQDN of WebSer    | Operations                             |  |  |  |
| Product Type: Jabber<br>vame * jabberCo<br>Description<br>Jabber Configuration Parar<br>Section<br>Client ~<br>(• Not Selected ~                   | ntig<br>meters<br>Parsmeter<br>(Prt.ogServerUR),<br>( Not Selected | Parameter Description Clink to the script for submitting PRT | https://agent3.ramebalarm       | Delete               | Operations                             |  |  |  |
| Product Type: Jabber<br>tame ' Jabber<br>Description<br>Jabber Configuration Parar<br>Section<br>Client · · ·<br>· Not Selected · · · ·<br>Section | ntig<br>meters<br>PricegServerURs,<br>[ Not Selected<br>M          | Parameter Description                                        | Parameter Description           | Delete               | Operations<br>Operations<br>Operations |  |  |  |

在Jabber客戶端配置(jabber-config.xml)中配置Web伺服器的詳細資訊。

11. 收集Jabber - PRT

然後,透過CCM頁面生成PRT。

| cisco Fer Cisco                              | Unified CM Administ               | ration          |                |                      |                          |                   |             | Nevige                  | tion Cisco Unified CM | Administration | ration - Go<br>lout Lopou |
|----------------------------------------------|-----------------------------------|-----------------|----------------|----------------------|--------------------------|-------------------|-------------|-------------------------|-----------------------|----------------|---------------------------|
| System · CaliRouting                         | Keda Resources      Advanced Fe   | stures . Device | · Application  | User Management      | · Buk Administ           | ration - Help -   |             |                         |                       |                |                           |
| Find and List Phones                         |                                   |                 |                |                      |                          |                   |             | Related Links           | Actively Logged In    | Device P       | teport - G                |
| Add New Car Ad                               | dd New From Template 🔠 Select All | CROFAE          | Delete Selecte | d 🎦 Reset Selecte    | a de Addy C              | enfig to Selected |             |                         | of con                | erate PRT fo   | r Selected                |
| Status<br>2 records found<br>Phone (1 - 2 of | (2)                               |                 |                |                      |                          |                   |             |                         | ,                     | lows per       | Page 50 -                 |
| Find Phone where Dev                         | vice Name                         | v               | begins with    | Select item or en    | First<br>ter search text | Clear Filter      |             |                         |                       |                |                           |
|                                              | Device Name(Line) *               | Description     | Device Pool    | Device Protocol      | Status                   | Last Registered   | Last Active | Unified CM              | IPv4 Address          | Copy           | Buper Copy                |
| 8                                            | CSFAGENT1                         |                 | Default        | SIP                  | Registered               | Now               |             | cucm125.ramebalaimp.com | 10.201.251.189        | D              | 104                       |
|                                              | camebala                          |                 | Default        | 51P                  | None                     | Never             |             |                         | None                  | D              | 07                        |
| Add New Add New                              | w from Template Select All C      | Slear All Delet | e Selected     | leset Selected   [Ar | ply Config to S          | elected           |             |                         | Genera                | te PRT for     | Selected                  |

收集Jabber埠。

從資料包捕獲中,您可以確認Jabber與Web伺服器之間的流量是透過TLS1.2 (HTTPS-443)加密的:

Web伺服器IP:10.88.11.218

Jabber PC IP: 10.201.251.189

| A    |                   |                                                                                                    |                         | WebServerPCAP-during-PRTcollection-secure_HTTS.pcapng                                                           | ×  |
|------|-------------------|----------------------------------------------------------------------------------------------------|-------------------------|----------------------------------------------------------------------------------------------------|----|
| File | Edit View Go      | Capture Analyze Stat                                                                                                    | istics Telephony Wirele | es Tools Help                                                                                                   |    |
| 4.10 | 10 00             |                                                                                                    | TATER                   | 0.0                                                                                                    |    |
|      | August 201 201 10 |                                                                                                    |                         | 2 - 1 Permis                                                                                                    |    |
| 1.00 |                   | Terrer and the second second s | 1100000                 | In the second second second second second second second second second second second second second second second | -  |
| No.  | Time              | Source                                                                                                    | Destruction             | Protocol Length brits                                                                                           |    |
| 1    | 552 25.577386     | 10.201.251.189                                                                                                    | 10,88,11,218            | TCP 66 60547 + 443 [SYN] Seq=0 xLn+64240 Len+0 PSS=1460 xS+256 SACK_PERM=1                                      |    |
| -    | 553 25,577543     | 10,08,11.218                                                                                                    | 10,201,251,189          | TCP 66 443 + 68547 [SYN, ACK] Seq+0 Ack+1 Win+8192 Len+0 MSS+1460 WS+256 SACK_PIRM=1                            |    |
|      | 554 25.577929     | 10.201.251.189                                                                                                    | 10.88.11.218            | TCP 60 60547 + 443 [ACK] Seq=1 Ack=1 Win=525568 Len=0                                                           |    |
|      | \$55 25.578770    | 10.201.251.189                                                                                                    | 10.88,11.218            | TLSv1.2 259 Client Hello                                                                                        |    |
| 1 3  | 556 25.580939     | 10,85.11.218                                                                                                    | 10.201.251.189          | TLSv1.2 1946 Server Hello, Certificate, Server Key Exchange, Server Hello Done                                  |    |
|      | 557 25.581511     | 10.201.251.109                                                                                                    | 10.88.11.218            | TCP 60 60547 + 443 [ACK] Seq=206 Ack=1893 Min=525568 Len=0                                                      |    |
| 1 3  | 568 25.625996     | 10.201.251.189                                                                                                    | 10.88.11.218            | TLSv1.2 150 Client Key Exchange, Change Cipher Spec, Encrypted Handshake Message                                |    |
|      | 561 25.632508     | 10.88.11.218                                                                                                    | 10.201.251.189          | TLSv1.2 105 Change Clpher Spec, Encrypted Handshake Message                                                     |    |
|      | 562 25.633637     | 10.201.251.189                                                                                                    | 10.88.11.218            | TL5v1.2 334 Application Data                                                                                    |    |
|      | 563 25.652036     | 10.88.11.218                                                                                                    | 10.201.251.189          | TLSv1.2 108 Application Data                                                                                    |    |
|      | 564 25.653286     | 10.201.251.189                                                                                                    | 10.88.11.218            | TCP 1514 60547 + 443 [ACK] Seq=612 Ack=1996 Min=525312 Len=1460 [TCP segment of a reassembled PDU]              |    |
|      | 565 25.653445     | 10.201.251.189                                                                                                    | 10.00.11.218            | TCP 1514 60547 + 443 [ACK] Seq=2072 Ack=1998 Win=525312 Len=1460 [TCP segment of a reassembled POU]             |    |
| 1 3  | 566 25.653452     | 10.201.251.189                                                                                                    | 10.68.11.218            | TCP 1514 60547 + 443 [ACK] Seq=3532 Ack=1998 Hin=525312 Len=1460 [TCP segment of a reassembled POU]             |    |
|      | 567 25.653454     | 10.201.251.189                                                                                                    | 10.00.11.218            | TCP 1514 60547 + 443 [ACK] Seq=4992 Ack=1998 Win=525312 Len=1460 [TCP segment of a reassembled PDU]             |    |
|      | 568 25.653455     | 10.201.251.189                                                                                                    | 10.08.11.218            | TCP 1514 60547 + 443 [ACK] Seq=6452 Ack=1998 Win=525312 Len=1460 [TCP segment of a reassembled PDU]             |    |
|      | \$69 25.653456    | 10.201.251.109                                                                                                    | 10.88.11.218            | TCP 1514 60547 + 443 [ACK] Seq=7912 Ack=1998 Win=525312 Len=1460 [TCP segment of a reassembled POU]             |    |
| 1 3  | 570 25.653457     | 10.201.251.189                                                                                                    | 10.08.11.218            | TCP 1514 60547 + 443 [ACK] Seq=9372 Ack=1998 Win=525312 Len=1460 [TCP segment of a reassembled POU]             |    |
|      | 571 25.653458     | 10.201.251.189                                                                                                    | 10.88.11.218            | TCP 1514 68547 + 443 [ACK] Seq=18832 Ack=1998 Win=525312 Len=1468 [TCP segment of a reassembled PDU]            |    |
|      | 572 25.653459     | 10.201.251.189                                                                                                    | 10.88.11.218            | TCP 1514 68547 + 443 [ACK] Seq=12292 Ack=1998 Win=525312 Len=1460 [TCP segment of a reassembled PDU]            |    |
|      | 573 25.653468     | 10.201.251.189                                                                                                    | 10.88.11.218            | TCP 1514 68547 = 443 [ACK] Seq=13752 Ack=1998 Win=525312 Len=1468 [TCP segment of a reassembled PDU]            |    |
| 11.5 | 574 25.653497     | 10.88.11.218                                                                                                    | 10.201.251.189          | TCP 54 443 + 68547 [ACK] Seg=1998 Ack+15212 Win=65536 Len=0                                                     |    |
|      | \$75 25.653859    | 10.201.251.189                                                                                                    | 10.05.11.218            | TCP 1514 60547 = 443 [ACK] Seo-15212 Ack-1998 Win-525312 Len-1460 [TCP segment of a reassembled PDU]            |    |
| 1. 5 | 376 25,654004     | 10,201,251,189                                                                                                    | 10.88,11,218            | TLSv1.2 1514 Application Data [TCP segment of a reassembled PDU]                                                |    |
|      | \$77 25,654006    | 10.201.251.189                                                                                                    | 10.68.11.218            | TCP 1514 60547 + 443 [ACK] Sep-18132 Ark-1998 Win-525312 Len-1460 [TCP segment of a reassembled POU]            |    |
|      | 578 25,654007     | 18,201,251,189                                                                                                    | 10.85.11.218            | TCP 1514 68547 + 443 (ACK) Sep-19592 Ack-1958 Win-\$25312 Len-1468 (TCP segment of a reassembled POUL           |    |
|      | 579 25,654009     | 10.201.251.189                                                                                                    | 10.88.11.215            | TCP 1514 68547 + 443 [ACK] Sec-21852 Ack-1998 Min-525312 Len-1468 [TCP segment of a reassembled PDU]            |    |
|      | 100 25.654010     | 10.201.251.189                                                                                                    | 10.08.11.218            | TCP 1514 68547 + 443 [ACK] Security1 Acks1988 Min-525112 Len-1448 [TCP segment of a restambled POUL             |    |
|      | \$81 25.654011    | 10.201.251.189                                                                                                    | 10.65.11.218            | TCP 1514 68547 + 443 [ACK] Seq=23972 Ack=1998 Win=525312 Len=1468 [TCP segment of a reassembled POU]            | v  |
| -    |                   | R - Flor but cat                                                                                                    |                         |                                                                                                    | 1. |

Web伺服器上的Wireshark捕獲顯示PRT檔案事務已安全發生。

#### 驗證

您可以在Web伺服器中找到Jabber PRT(該位置在PHP指令碼中配置)。

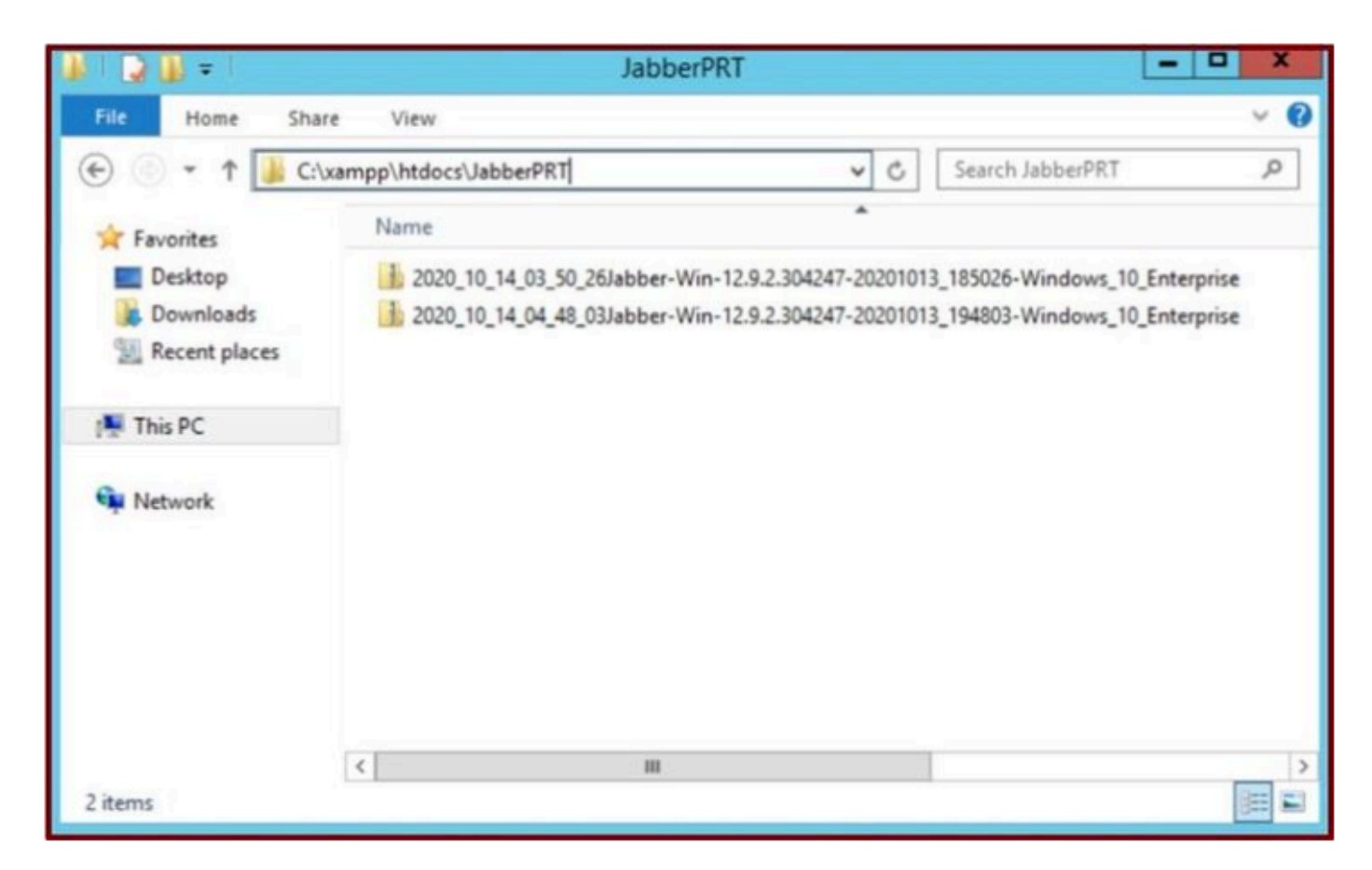

Web伺服器包含下載的Jabber PRT檔案。

#### 疑難排解

目前尚無適用於此組態的具體疑難排解資訊。

相關資訊

• <u>遠端收集PRT日誌</u>

希望這篇文章能有所幫助!

#### 關於此翻譯

思科已使用電腦和人工技術翻譯本文件,讓全世界的使用者能夠以自己的語言理解支援內容。請注 意,即使是最佳機器翻譯,也不如專業譯者翻譯的內容準確。Cisco Systems, Inc. 對這些翻譯的準 確度概不負責,並建議一律查看原始英文文件(提供連結)。